## Toimivaa tiedonsiirtoa, mobiilia elämää.

Tervetuloa to HUAWEI E960 HSDPA-WLAN reitittimen käyttäjäksi.

HUAWEI E960 HSDPA-WLAN reitittimen käyttöohjekirja

#### Tekijänoikeudet © 2007 Huawei Technologies Co., Ltd.

#### Kaikki oikeudet pidätetään

Tämän käyttöohjeen mitään osaa ei saa jäljentää tai julkaista missään muodossa tai millään tavalla ilman Huawei Technologies Co., Ltd:n etukäteen antamaa kirjallista lupaa.

#### Tavaramerkit

ja HUAWEI ovat Huawei Technologies Co., Ltd:n tavaramerkkejä. Kaikki muut tässä ohjekirjassa mainitut tavaramerkit ja -nimet ovat omistajiensa omaisuutta.

#### Huomautus

Tämän ohjekirjan tiedot saattavat muuttua ilman erillistä ilmoitusta. Tämä käyttöohjekirja on tehty mahdollisimman huolellisesti ja tarkasti, mutta mikään ohjekirjassa mainittu asia, tieto tai suositus ei muodosta minkäänlaista takuuta.

## Turvallisuusohjeet

Lue turvallisuusohjeet huolellisesti, jotta osaisit käyttää langatonta laitettasi turvallisesti ja oikealla tavalla. Lisätietoja saat luvusta 15 "Varoitukset ja varotoimet."

|   | Älä kytke laitteen virtaa päälle, kun laitteen käyttö on kielletty tai kun laite saattaa aiheuttaa häiriöitä tai vaaraa.             |
|---|----------------------------------------------------------------------------------------------------|
|   | Älä käytä laitetta ajaessasi.                                                                                                    |
| Ŧ | Noudata sairaaloissa ja hoitolaitoksissa annettuja ohjeita. Sammuta laitteen virta lääketieteel-<br>listen laitteiden läheisyydessä. |
|   | Sammuta laitteen virta lentokoneessa. Laite saattaa aiheuttaa häiriöitä lentokoneen suunnis-<br>tusjärjestelmille.                   |
|   | Sammuta laitteen virta tarkkojen elektronisten laitteiden läheisyydessä. Laite saattaa vaikuttaa tällaisten laitteiden toimintaan.   |
|   | Älä yritä avata laitetta tai siihen liittyviä osia. Laitetta saavat korjata ja huoltaa vain valtuutetut<br>henkilöt.                 |
|   | Älä aseta laitetta tai sen lisälaitteita paikkaan, jossa on voimakas sähkömagneettinen säteily.                                      |
|   | Älä aseta magneettisia tallennusvälineitä laitteen lähelle. Laitteen lähettämä säteily saattaa tuhota niille tallennetut tiedot.     |
|   | Älä aseta laitetta kuumaan paikkaan tai käytä sitä paikassa, jossa on räjähtäviä kaasuja, kuten huoltoasemalla.                      |
|   | Pidä laite ja sen lisälaitteet lasten ulottumattomissa. Älä anna lasten käyttää laitetta ilman valvontaa.                            |
|   | Käytä hyväksyttyjä akkuja ja latureita välttääksesi räjähdyksen.                                                                     |
|   | Noudata laitteen käyttöön liittyviä lakeja ja määräyksiä. Kunnioita toisten yksityisyyttä ja oikeuksia käyttäessäsi laitetta.        |

## Sisältö

| 1 E960:een tutustuminen 1                                 |
|-----------------------------------------------------------|
| Laite ulkoa1                                              |
| PC-tietokoneen vaatimukset2                               |
| 2 Nopea käyttöönotto                                      |
| Yhdyskäytävätila                                          |
| USB-modeemitila                                           |
| Puhelun soittaminen                                       |
| E960:n käyttöohjeen käyttäminen4                          |
| 3 E960:n asetussivun käyttö                               |
| Kirjautuminen hallintasivulle5                            |
| Hallintasivun toiminnot5                                  |
| Quick Setup Wizardin käyttö6                              |
| Internet-yhteyden muodostaminen7                          |
| PIN-koodin antaminen7                                     |
| Yhdyskäytävän asetustietojen katselu7                     |
| 4 Huawei HSDPA-WLAN reitittimen nopea käyttöönotto        |
| PPP-profiiliasetusten tekeminen                           |
| PPP-yhteystilan valinta                                   |
| WLAN-asetusten määrittäminen9                             |
| WLAN-verkon salaustilan määrittäminen9                    |
| Quick Setupin hyväksyminen 10                             |
| 5 Tietokoneen asetusten tekeminen 12                      |
| Langaton tiedonsiirto                                     |
| PC-tietokoneen verkkoasetusten määrittäminen 13           |
| 6 Lisäasetusten käyttö 15                                 |
| 7 Järjestelmän hallinta                                   |
| Salasanan muuttaminen                                     |
| Huawei E960 reitittimen päivittäminen 17                  |
| Tehdasasetusten palauttaminen17                           |
| Laitteen käynnistäminen uudelleen17                       |
| Versiotietojen katselu                                    |
| 8 SIM-kortin asetusten määrittäminen 19                   |
| PIN-koodin ottaminen käyttöön tai poistaminen käytöstä 19 |
| PIN-koodin lukituksen avaaminen                           |
| PIN-koodin muuttaminen                                    |

| 9 UMTS-asetusten määrittäminen                          |
|---------------------------------------------------------|
| Tilan ja taajuusalueen valinta21                        |
| Verkon hakuasetusten määrittäminen22                    |
| 10 Puhelinverkkoyhteyden asetusten määrittäminen23      |
| PPP-asetusten tekeminen                                 |
| Profiililuettelon käyttö                                |
| 11 IP-osoitteiden määrittäminen                         |
| 12 WLAN-asetusten määrittäminen27                       |
| WLAN-verkon ottaminen käyttöön tai poistaminen käytöstä |
| WLAN-verkon asetusten määrittäminen27                   |
| WLAN:in lisäasetukset                                   |
| MAC-suotimen asetusten määrittäminen 30                 |
| 13 Tyypillinen verkkoesimerkki                          |
| 14 Ongelmanratkaisu                                     |
| 15 Varoitukset ja ohjeet                                |
| 16 Lyhenteet                                            |

## E960:een tutustuminen

E960 tukee verkkoratkaisuja HSDPA/WCDMA 2100 sekä GSM/GPRS/EDGE 1900/1800/900/850 ja verkon automaattista vaihtoa. E960 toimii langattomana yhdyskäytävänä ja USB-modeemina missä tahansa ja milloin haluat.

## Laite ulkoa

- 1. Puhelinkaapeli
- 2. Ethernet-kaapeli
- 3. Laturi / USB-kaapeli
- 4. Jalusta
- 5. Verkkotilan ilmaisin
- 6. Signaalivahvuuden ilmaisin
- 7. ON/OFF-painike
- 8. WLAN-merkkivalo
- 9. Virran merkkivalo

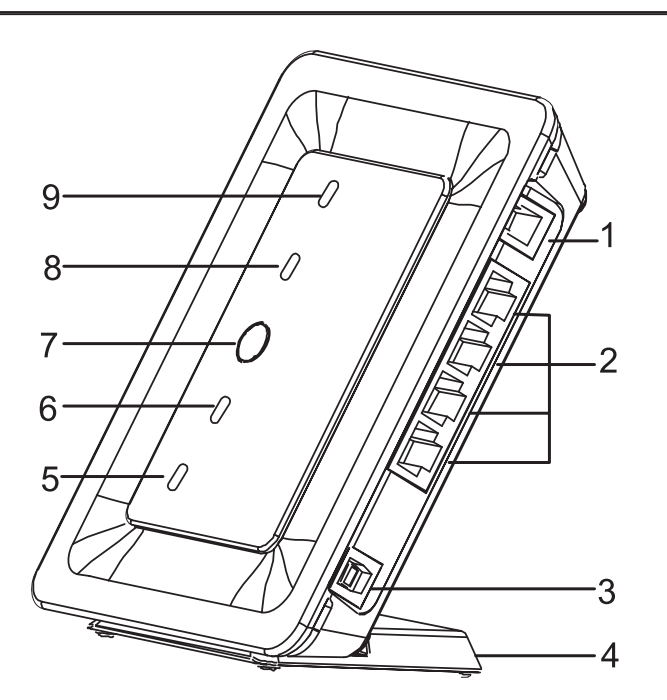

### Merkkivalot ja painikkeet

E960:n merkkivalot ja painikkeet on esitelty seuraavassa taulukossa.

| Merkkivalo |                                                                                                    |  |
|------------|----------------------------------------------------------------------------------------------------|--|
| Power      | Palaa keltaisena, kun laitteen akku on latautunut.                                                                                                    |  |
| WLAN       | Palaa jatkuvasti keltaisena, kun WLAN on käytössä. Vilkkuu datan siirron aikana.                                                                                                    |  |
| Signal     | <ul> <li>Vilkkuu nopeasti punaisena: SIM-korttia ei ole tai PIN-koodi on väärä</li> <li>Palaa punaisena: Signaalin voimakkuus tasolla yksi (heikko)</li> <li>Palaa keltaisena: Signaalin voimakkuus tasolla kaksi tai kolme (keskitaso)</li> <li>Palaa vihreänä: Signaalin voimakkuus tasolla neljä tai viisi (voimakas)</li> </ul> |  |

| Network  | <ul> <li>Vilkahtaa kahdesti vihreänä: Verkkoa haetaan</li> <li>Vilkkuu vihreänä: Normaali 2G-verkko</li> <li>Palaa vihreänä: GPRS/EDGE-datapalvelu käytössä</li> <li>Vilkkuu nopeasti vihreänä: Lataa laajennustilaa</li> <li>Vilkkuu sinisenä: Normaali WCDMA-verkko</li> <li>Palaa sinisenä: WCDMA-datapalvelu käytössä</li> <li>Palaa sinivihreänä: HSDPA-datapalvelu käytössä</li> <li>Huomaa: Kun yhdyskäytävä käynnistetään, merkkivalo palaa vihreänä kolmen sekunnin ajan.</li> </ul> |  |
|----------|----------------------------------------------------------------------------------------------------|--|
| Painike  |                                                                                                    |  |
| ON / OFF | Paina ja pidä painettuna kytkeäksesi E960:n virran tai sammuttaaksesi sen.                                                                                                    |  |

- Virtalähde/USB-kaapeli: Kun E960:een liitetään virtalähde, se toimii langattomana yhdyskäytävänä. Kun E960 liitetään PCtietokoneeseen USB-datakaapelilla, se toimii USB-modeemina.
- Ethernet-kaapeli: Liitä tähän Ethernet-kaapeli PC-tietokoneeseen tai muuhun verkon laitteeseen.
- Puhelinkaapeli: Liitä tähän puhelimeen kytketty puhelinkaapeli soittaaksesi äänipuheluja.

## PC-tietokoneen vaatimukset

E960:n kanssa käytettäväksi suositellaan seuraavanlaiset vaatimukset täyttävää PC-tietokonetta:

- CPU: Pentium 500 MHz tai nopeampi
- Muisti: Vähintään 128 Mb RAM-muistia
- Kiintolevy: Vähintään 100 Mb vapaata tilaa
- Käyttöjärjestelmä: Windows 2000, Windows XP tai Windows Vista
- Näytön resoluutio: 800\*600 pikseliä tai enemmän, suositus 1024\*768 pikseliä.
- Liitäntä: tavallinen USB-liitäntä
- Internet-selain: Internet Explorer 6.0 tai uudempi, Firefox 1.5 tai uudempi, Netscape 8.0 tai uudempi

## Nopea käyttöönotto

2

## Yhdyskäytävätila

#### Vaihe 1: Aseta SIM-kortti paikalleen

- 1. Poista SIM-korttipidin E960:sta.
- Aseta SIM-kortti paikalleen pitimeen kullanväriset liitinpinnat ylöspäin.
- 3. Aseta SIM-korttipidin E960:een.

## ⚠ Varoitus:

Kun asetat SIM-kortin paikalleen tai poistat sen, E960:n virta on katkaistava irrottamalla virtalähde.

#### Vaihe 2: Liitä virtalähde laitteeseen

Käytä aina E960:n mukana toimitettua virtalähdettä, muuten E960 saattaa vaurioitua.

#### Vaihe 3: Liitä laite PC-tietokoneeseen

Jos merkkivalo palaa Ethernet-liittimessä, johon tietokone on liitetty, yhteys toimii oikein. Ethernet-kaapelin suurin sallittu pituus on 100 metriä. Suojattu kaapeli toimii tavallista paremmin.

### Vaihe 4: Liitä laite puhelimeen

Jotta yhdyskäytävän signaalit eivät häiritsisi puheluja, aseta puhelin vähintään yhden metrin päähän E960:sta.

#### Vaihe 5: E960:n sijoittaminen

E960 voidaan sijoittaa vaakatasoon pöydälle, riippumaan seinälle tai nojaamaan jalustaa vasten. Aseta E960 korkealle paikalle tai ikkunan viereen, jotta signaalit pääsisivät kulkemaan hyvin.

Paina jalustan painikkeita ja aseta E960 paikalleen jalustaan kuvan mukaisesti. Näin E960 nojaa vasten jalustaa.

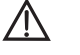

## Varoitus:

Jotta yhdyskäytävän signaalit eivät häiritsisi sähköisiä laitteita, aseta tällaiset laitteet vähintään yhden metrin päähän E960:sta.

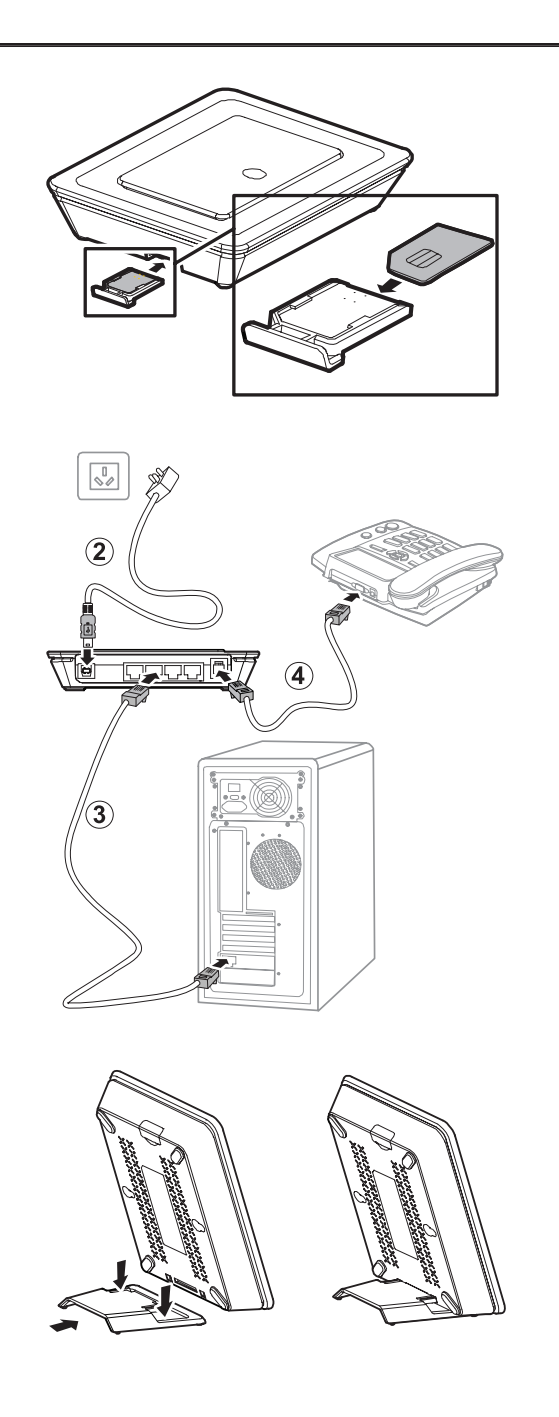

## **USB-modeemitila**

USB-modeemitilassa voit käyttää esimerkiksi äänipuheluja, langatonta Internetiä, SMS-viestejä sekä osoitekirjaa liittämällä PC-tietokone laitteeseen USB-kaapelilla. Ethernet-liitäntää sekä WLANia ei voi käyttää verkon rakentamiseen.

- 1. USB-datakaapeli
- 2. Ulkoinen USB-datakaapeli
- 3. USB-liitäntä

**Huomaa:** Ulkoinen USB-datakaapeli on tarkoitettu virransyöttöön. Varmista, että kaikki liittimet ovat oikein paikallaan USB-liitännöissä.

- 1. Aseta SIM-kortti paikalleen.
- 2. Liitä E960 ja PC-tietokone toisiinsa sopivalla USB-datakaapelilla.
- Järjestelmä tunnistaa uuden laitteen automaattisesti ja näyttää järjestelmän tilan tilapalkissa in näytön oikeassa alareunassa. E960 ja PC-tietokone on nyt liitetty toisiinsa.
- 4. Jos puhelin on liitetty E960:een, voit soittaa puheluja kun kuulet valintaäänen.
- 5. E960:n Mobile Partner -asennusohjelma käynnistyy automaattisesti. Hallintaohjelma käynnistyy automaattisesti onnistuneen

asennuksen jälkeen. Pikakuvake 🗾 ilmestyy työpöydälle.

## 🛄 Huomaa:

- Jos ohjelma ei käynnisty, voit avata E960:n levyn hakemiston, kaksoisnapsauttaa levyn kuvaketta tai napsauttaa sitä hiiren oikealla painikkeella ja valita **Open**. Kaksoisnapsauta tiedostoa **AutoRun.exe** ja asennusohjelma käynnistyy.
- Älä liitä E960:ta tai irrota sitä tietokoneesta asennuksen aikana.
- 6. Avaa Mobile Partner, josta voit avata langattoman Internetin, lähettää SMS-viestejä, sähköpostia sekä käyttää osoitekirjaa.

## Puhelun soittaminen

Kun yhdyskäytävän virta on päällä, voit soittaa äänipuheluja E960:een liitetyllä puhelimella. Nosta luuri ja valitse numero.

## E960:n käyttöohjeen käyttäminen

E960:n elektroninen käyttöohje on pakattu Mobile Partnerin asennusohjelmaan. Voit kopioida käyttöohjeen PC-tietokoneellesi USBmodeemitilassa noudattamalla seuraavia ohjeita.

- 1. Avaa My Computer.
- 2. Napsauta hiiren oikealla Mobile Partnerin levyasemakuvaketta ja valitse Open avataksesi dokumentin.
- 3. Nyt voit katsella Huawei E960 HSDPA langattoman yhdyskäytävän käyttöohjetta ja Mobile Partnerin käyttöohjetta.

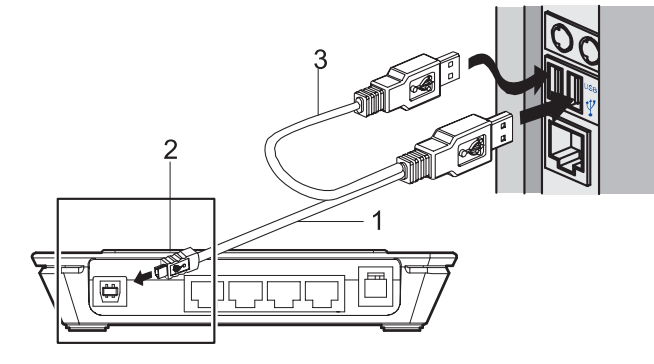

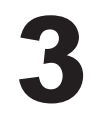

## E960:n asetussivun käyttö

## Kirjautuminen hallintasivulle

- 1. Käynnistä IE-selain ja kirjoita osoitepalkkiin osoitteeksi http://192.168.1.1.
- 2. Valitse User Type, kirjoita Password ja napsauta lopuksi

| Address 餐 http://192 | 2. 168. 1. 1/        |  |
|----------------------|----------------------|--|
| We                   | Icome Login Wireless |  |
| User Type            | ● Admin ● User       |  |
| Password             |                      |  |
|                      | Login                |  |

- 3. Admin: Oikeudet katsella ja muuttaa asetuksia. Oletussalasana on admin;
- 4. User: Oikeudet katsella perustietoja. Oletussalasana on user.

## Huomaa:

Jotta asetuksiin ei syntyisi ristiriitoja, vain yksi käyttäjä voi kirjautua E960:n hallintasivulle kerrallaan.

## Hallintasivun toiminnot

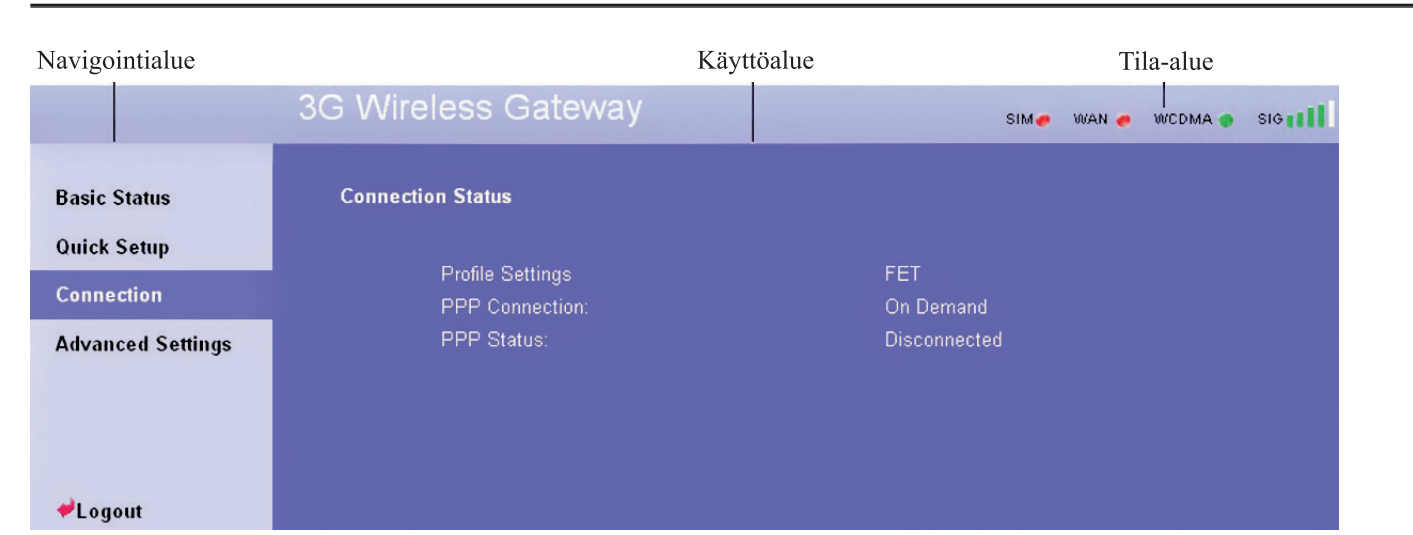

- Navigointialue: Tässä näkyvät hallintakonsolin päätoiminnot.
- Käyttöalue: Tässä näkyvät asetusten tiedot, ohjeet sekä yhdyskäytävän eri toiminnot. Käyttöalueen sisältö vaihtelee riippuen valitusta toiminnosta.
- Tila-alue: Tässä näkyvät verkkotila, PPP-valinnan tila, verkon signaalin voimakkuus sekä SIM-kortin tila.

#### Käyttötoiminnot

Seuraavassa taulukossa on esitetty yhdyskäytävän hallintasivun tärkeimmät toiminnot.

| Kohta             | Kuvaus                                                                                                    |
|-------------------|----------------------------------------------------------------------------------------------------|
| Basic Status      | Näyttää yhdyskäytävän parametrien asetustilan. Katso lisätietoja kohdasta<br>"Yhdyskäytävän asetustietojen katselu."                                                               |
| Quick Setup       | Määrittää nopeasti yhdyskäytävän perusasetukset. Lisätietoja saat kappaleesta 4 "Yhdyskäy-<br>tävän nopea käyttöönotto."                                                           |
| Connection        | Näyttää verkkoyhteyden tilan sekä yhdistää verkkoon. Katso lisätietoja kohdasta "Internet-<br>yhteyden muodostaminen."                                                             |
| Advanced Settings | Määrittää yhdyskäytävän lisäasetukset, kuten esimerkiksi: järjestelmä, SIM-kortti, UMTS, puhelinverkkoyhteys, DHCP ja WLAN. Lisätietoja saat kappaleesta 6 "Lisäasetusten käyttö." |
| Logout            | Kirjautuu ulos yhdyskäytävän hallintasivulta.                                                                                                    |

#### Yhdyskäytävän tila

Seuraavassa taulukossa on esitetty yhdyskäytävän eri tilat.

| Kohta | Kuvaus                                                                               |
|-------|--------------------------------------------------------------------------------------|
| SIM   | SIM-kortti on hyväksytty.                                                            |
| WAN   | PPP-puhelinverkkoyhteys on käytössä.                                                 |
| WCDMA | WCDMA-verkkoyhteys on avoinna. WCDMA-verkko ei ole käytettävissä.                    |
|       | Huomaa:                                                                              |
|       | Yhdyskäytävän käyttäessä tiettyä verkkotilaa näytetään kyseisen verkkoyhteyden tila. |
|       | Signaalin voimakkuus heikosta voimakkaaseen esitetään seuraavasti:                   |
| SIG   | REAL RECEIPTED PRECE                                                                 |

## Quick Setup Wizardin käyttö

Quick Setup Wizard, eli automaattinen asetusten teko-ohjelma auttaa sinua määrittämään yhdyskäytävän tärkeimmät asetukset.

Jos käytät yhdyskäytävän hallintasivua ensimmäistä kertaa, automaattinen asetusten teko-ohjelma avautuu ruudulle automaattisesti kun olet kirjautunut sisään. Voit määrittää perusasetukset nopeasti noudattamalla seuraavia ohjeita. Lisätietoja saat kappaleesta 4 "Yhdyskäytävän nopea käyttöönotto."

#### Yhteyden tilasivun avaaminen

- Avaa tilasivu napsauttamalla Connection.
- Yhteyden tilasivu avautuu automaattisesti, kun seuraavan kerran kirjaudut hallintasivulle.

| Basic Status      | Connection Status |              |
|-------------------|-------------------|--------------|
| Quick Setup       |                   |              |
| <b>C</b>          | Profile Settings  | FET          |
| Connection        | PPP Connection:   | Manual       |
| Advanced Settings | PPP Status:       | Disconnected |
|                   |                   | Connect      |
| <b>≁</b> Logout   |                   |              |

#### Internet-yhteyden muodostaminen

- 1. Jos PIN-koodin kysely on käytössä, järjestelmä pyytää sinua antamaan oikean PIN-koodin. Katso lisätietoja kohdasta "PIN-koodin antaminen."
- 2. Jos kohdan PPP Connection asetus on Auto tai Demand, päivitä sivu nähdäksesi yhteyden tilan.
- 3. Jos kohdan **PPP Connection** asetus on **Manual**, napsauta <sup>Connect</sup> avataksesi yhteyden tai <sup>Disconnect</sup> katkaistaksesi yhteyden.
- 4. Odota hetki. Jos järjestelmä kertoo yhteyden avaamisen onnistuneen, voit avata IE-selaimen ja aloittaa Internetin käytön kirjoittamalla haluamasi osoitteen selaimeen.

## **PIN-koodin antaminen**

Jos PIN-koodin kysely on käytössä, järjestelmä pyytää sinua antamaan oikean PIN-koodin, kun käynnistät yhdyskäytävän uudelleen ja kirjaudut hallintasivulle.

#### 1. Anna oikea PIN-koodi ja napsauta Apply.

| please validate PIN code: | •••• |       |        |
|---------------------------|------|-------|--------|
| Remaining times:          | 3    |       |        |
|                           |      | Apply | Cancel |

### 🛄 Huomaa:

- Alkuperäisen PIN-koodin saat palveluntarjoajaltasi.
- Jos annat väärän PIN-koodin kolme kertaa peräkkäin, PIN-koodi lukittuu. Katso lisätietoja kohdasta "PIN-koodin lukituksen avaaminen."
- Jos PIN-koodia ei hyväksytä, et voi käyttää verkkotoimintoja.
- 2. Kun PIN-koodi on hyväksytty, voit avata verkon yhteyssivun napsauttamalla Continue.

## Yhdyskäytävän asetustietojen katselu

Voit katsella yhdyskäytävän asetustietoja sekä verkkoyhteyden tietoja yhdyskäytävän asetussivulta. Verkkoyhteyden tiloissa näkyvät WAN, LAN ja WLAN.

- 1. Napsauta navigointialueelta kohtaa Basic Status.
- 2. Napsauta sivun oikeanpuoleisesta osasta kohtaa Advanced... nähdäksesi yhdyskäytävän tilan.
- 3. Näet yhdyskäytävän tilan päivittämällä Refresh tilasivun.

## Huawei HSDPA-WLAN reitittimen käyttöönotto

Automaattisella asetusten teko-ohjelmalla voit helposti määrittää yhdyskäytävän perusasetukset. Avaa tervetulotoivotus napsauttamalla kohtaa **Quick Setup** navigointialueelta. Napsauta Next> ja noudata annettavia ohjeita päästäksesi PPP-profiiliasetussivulle.

## PPP-profiiliasetusten tekeminen

4

| Configure PPP Profile Settings                                                                                                    |                                                                                                    |
|----------------------------------------------------------------------------------------------------|----------------------------------------------------------------------------------------------------|
| <ul> <li>Profile Name : You can type a profile name when</li> <li>Dial-up Number   PPP User Name   PPP Password<br/>These parameters are provided by your ISP, Die<br/>to gain authentication of ISP when the call is establ</li> <li>APN   IP Address: If a fixed IP address or APN (A<br/>router will automatically get these parameters.</li> </ul> | the default profile settings is inexistent.<br>-up Number is used for data service calls, PPP User Name and PPP Password are<br>shed.<br>scess Point Node) is given by your ISP, select Static, ohterwise, select Dynamic, t |
| Profile Name:                                                                                                    | FET                                                                                                    |
| Dia-up Number:                                                                                                    | *99#                                                                                                    |
| PPP User Name:                                                                                                    |                                                                                                    |
| PPP Password:                                                                                                    |                                                                                                    |
| APN:                                                                                                    |                                                                                                    |
| Dynamic O Static                                                                                                    | fetims                                                                                                    |
| IP Address:                                                                                                    |                                                                                                    |
| 💿 Dynamic 🕒 Static                                                                                                    |                                                                                                    |
|                                                                                                    | <back next=""> Cancel</back>                                                                                                    |

- Profile Name: Anna profiilille nimi, jos sitä ei vielä ole annettu.
- Dial-Up Number/PPP Password: Anna tähän kolme asetusta, jotka olet saanut Internet-palveluntarjoajaltasi. Puhelinnumerolla aloitetaan verkkopuhelu ja PPP-käyttäjätunnusta sekä salasanaa käytetään avaamaan palveluntarjoajan yhteyspalvelu.
- APN/IP Address: Valitse, käytetäänkö APN- vai IP-osoitetta. Jos palveluntarjoaja on antanut osoitteen, valitse Static ja kirjoita annettu APN- tai IP-osoite. Muussa tapauksessa valitse kohta Dynamic, jolloin yhdyskäytävä hakee osoitteet automaattisesti.

## PPP-yhteystilan valinta

| Configure PPP Dial-up Settings                                                                                                    |                                                                                                    |
|----------------------------------------------------------------------------------------------------|----------------------------------------------------------------------------------------------------|
| <ul> <li>PPP Connection         On Demand: The gateway will automatically dial-up<br/>Manual : The gateway will dial-up by clicking "com<br/>Auto: The gateway will automatically dial-up when     </li> </ul> | when you attempt to send data via internet.<br>ect" on the connection page of the management console.<br>the power is turned on. |
| PPP Connection:                                                                                                    | Manual                                                                                                    |
|                                                                                                    | <back next=""> Cancel</back>                                                                                                    |

PPP Connection: Tässä kohdassa valitaan puhelinverkkoyhteyden käyttötila.

- Auto: Kun yhdyskäytävän virta on päällä, se kytkeytyy Internetiin automaattisesti riippumatta siitä, kulkeeko yhteyden yli tietoa vai ei.
- On Demand: Yhdyskäytävä kytkeytyy Internetiin automaattisesti aina, kun tietoa siirretään. Yhteys katkaistaan, kun tiedon siirto loppuu.
- Manual: Manuaalinen puhelinverkkoyhteys. Katso lisätietoja kohdasta "Internet-yhteyden muodostaminen."

## WLAN-asetusten määrittäminen

| Configure Wlan Setting                                                                                                    |                                                                                                    |                                                                                                    |
|----------------------------------------------------------------------------------------------------|----------------------------------------------------------------------------------------------------|----------------------------------------------------------------------------------------------------|
| <ul> <li>SSID(Service Set Identifier): Type a name up</li> <li>SSID Broadcast: If you set the "Enabled" chec<br/>checkbox to "Disable" broadcasting and hide to<br/>SSID to connect.</li> </ul> | to 32 characters for your local wireless ne<br>ckbox to broadcast then other devices can (<br>he name of your network. This provides r | twork(WLAN).<br>detect and connect to your network.Clear the<br>minimal security as other devices have to know the |
| SSID:                                                                                                    | e960                                                                                                    |                                                                                                    |
| SSID Broadcast:                                                                                                    | Enabled                                                                                                    | <b>~</b>                                                                                                    |
|                                                                                                    | <back< td=""><td>Next&gt; Cancel</td></back<>                                                                                          | Next> Cancel                                                                                                    |

#### SSID: Anna nimi WLAN-verkollesi.

WLAN-verkko tunnistetaan antamalla sille SSID-nimi. Langaton päätelaite (kuten esimerkiksi PC-tietokone) ja langaton yhdyskäytävä voivat siirtää tietoa langattomasti vain, jos niillä on samat SSID-nimet. Älä käytä oletuksena olevaa SSID-nimeä WLAN-verkon turvallisuuden parantamiseksi. Voit antaa SSID-nimeksi tekstijonon, kuten esimerkiksi **MyHome**.

#### SSID Broadcast: Ota SSID-nimen lähettäminen käyttöön tai poista se käytöstä.

- **Enabled:** E960 lähettää WLAN-verkon SSID-nimen, jolloin käyttäjät voivat helposti aloittaa verkon käytön. Myös luvattomien käyttäjien on helppo käyttää WLAN-verkkoa, koska SSID näkyy kaikille.
- **Disabled:** E960 ei lähetä WLAN-verkon SSID-nimeä. Verkon käyttäjien on tiedettävä WLAN-verkon SSID-nimi ennen kuin he voivat käyttää verkkoa. Tämä parantaa WLAN-verkon tietoturvaa.

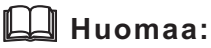

Voit helpottaa asetusten tekoa ja verkon rakentamista valitsemalla kohtaan SSID Broadcast asetus Enabled määrittäessäsi WLAN-verkon asetuksia. Kun olet tehnyt kaikki asetukset ja WLAN-verkko on valmis, voit ottaa SSID:n lähetyksen pois käytöstä WLAN-verkon tietoturvallisuuden parantamiseksi.

## WLAN-verkon salaustilan määrittäminen

Jotta voisit käyttää langatonta verkkoa, sinun on asetettava samat salausavaimet sekä PC-tietokoneeseen että langattomaan yhdyskäytävään.

### **No Encryption**

Voit helpottaa asetusten tekoa ja verkon rakentamista valitsemalla kohtaan **Encryption mode** asetus **NO ENCRYPTION** määrittäessäsi WLAN-verkon asetuksia. Päivittäisessä käytössä tämä ei ole suositeltavaa, sillä se heikentää WLAN-verkon tietoturvaa.

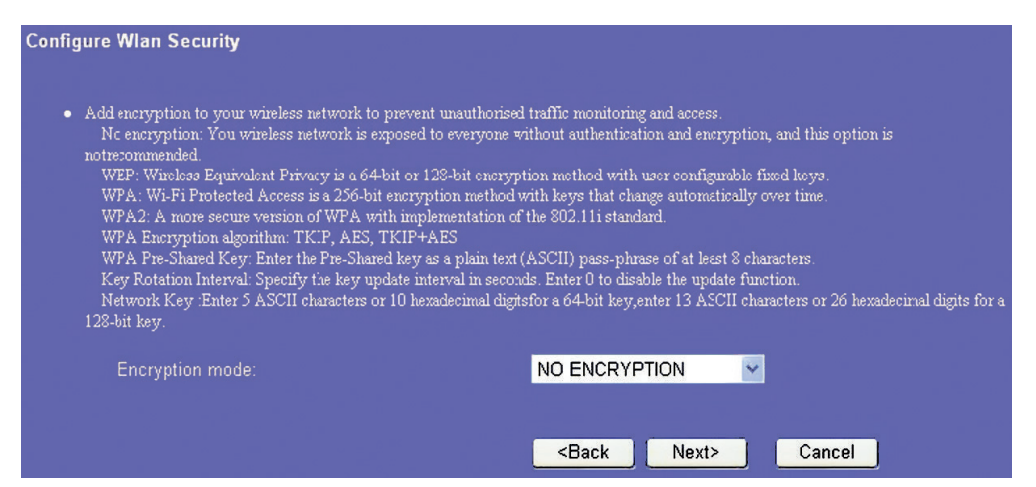

#### WPA-PSK/WPA2-PSK

- WPA-PSK on 256-bittinen salaustapa, jossa salausavain vaihtuu automaattisesti.
- WPA2-PSK on turvallisempi kuin WPA-PSK, ja se tukee standardia IEEE 802.11.
- WPA Encryption -kohtaan valitaan, mitä salausalgoritmia WPA käyttää. Algoritmeja on kolme: TKIP, AES ja TKIP+AES.
- WPA Pre-Shared Key: Voit antaa avaimeksi 64-merkkisen heksadesimaaliluvun tai 8-63-merkkisen ASCII-merkkijonon. AS-CII-merkkijonossa voi olla mikä tahansa PC-tietokoneen näppäimistön merkki ja heksadesimaaliluvussa merkit 0-9 sekä A-F. Voit antaa ASCII-avaimeksi esimerkiksi merkkijonon 1234abcde.
- Network Key Rotation Interval: Tähän määritetään, miten pitkä verkkoavain vaihdetaan dynaamisesti. Oletuksena asetus on 0. Voit ottaa toiminnon pois käytöstä antamalla arvoksi 0 tai Null.

| Add encryption to your wireless network to preven                                                                                                    | it unauthorised traffic monitoring and                                                                                                    | access.                                                                                                    |                         |
|----------------------------------------------------------------------------------------------------|----------------------------------------------------------------------------------------------------|----------------------------------------------------------------------------------------------------|-------------------------|
| No encryption: You wireless network is exposed<br>notrecommended.                                                                                                    | to everyone without authentication ar                                                                                                    | id encryption, and this opti-                                                                                                    | on B                    |
| WEP: Wireless Equivalent Privacy is a 64-bit or 1<br>WPA: Wi-Fi Protected Access is a 256-bit encryp<br>WPA2 A more secure version of WPA with impl<br>WPA Encryption algorithm: TKIP, AES, TKIP+,<br>WPA Pre-Shared Key: Enter the Pre-Shared key<br>Key Rotation Interval: Specify the key update int<br>Network Key: Enter 5 ASCII characters or 10 her<br>128-bit key. | 128-bit encryption method with user o<br>ption method with keys that charge an<br>lementation of the 802.11i standard.<br>AES<br>as a plain text (ASCII) pass-phrase of<br>terval in seconds. Enter 0 to disable th<br>vadecimal digitsfor a 64-bit key,enter 1 | onfigurable fixed keys.<br>itomatically over time.<br>at least 8 characters.<br>e update function.<br>3 ASCII characters or 26 he | exacecimal digits for a |
| Encryption mode:                                                                                                    | WPA-PSK                                                                                                    | ~                                                                                                    |                         |
| WPA Encryption:                                                                                                    | TKIP                                                                                                    | ~                                                                                                    |                         |
| WPA Pre-Shared Key:                                                                                                    |                                                                                                    |                                                                                                    |                         |
| Network Key Rotation Interval:                                                                                                    | 0                                                                                                    |                                                                                                    |                         |
|                                                                                                    |                                                                                                    |                                                                                                    |                         |

#### WEP

Wireless Equivalent Privacy, 64- tai 128-bittinen salaustapa. 128-bittinen WEP-salaus on turvallisempi salaustapa.

Network key 1: Voit antaa viisi ASCII-merkkiä tai 10-numeroisen heksadesimaaliluvun, mikä muodostaa 64-bittisen avaimen. Voit myös antaa 13 ASCII-merkkiä tai 26-numeroisen heksadesimaaliluvun, mikä muodostaa 128-bittisen avaimen.

| Configure Wlan Security                                                                                                    |                                                                                                    |
|----------------------------------------------------------------------------------------------------|----------------------------------------------------------------------------------------------------|
| <ul> <li>Add encryption to your wireless network to prevent unauthorise:<br/>No encryption: You wireless network is exposed to everyone we<br/>natercommended</li> <li>WEP: Wireless Equivalent Privacy is a 64-bit or 128-bit encryption WFA: Wi-Fi Protected Access is a 256-bit encryption method<br/>WFA2: A more secure version of WPA with implementation of<br/>WFA2: A more secure version of WPA with implementation of<br/>WFA Encryption algorithm: TKIP, AES, TKIP+AES</li> <li>WFA Pre-Shared Key: Enter the Pre-Shared key as a plain text<br/>Key Rotation Interval: Specify the key update interval in secon<br/>Network Key: Enter 5 ASCII characters or 10 hexadecimal digit<br/>128-bit key.</li> </ul> | l traffic monitoring and access.<br>cithout authentication and encryption, and this option is<br>tion method with user configurable fixed keys.<br>with keys that change automatically over time.<br>"the 802.11i standard.<br>(ASCII) pass-phrase of at least 8 characters.<br>ds. Enter 0 to disable the update function.<br>sfor a 64-bit key,enter 13 ASCII characters or 26 hexadecimal digits for a |
| Encryption mode:                                                                                                    | WEP V                                                                                                    |
| Network Key 1:                                                                                                    |                                                                                                    |
|                                                                                                    | <back next=""> Cancel</back>                                                                                                    |

## Quick Setupin hyväksyminen

Toiminnon viimeisellä sivulla näkyvät kaikki tekemäsi asetukset.

- Voit hyväksyä asetukset napsauttamalla
- Jos haluat muuttaa asetuksia, napsauta
- Jos haluat peruuttaa, napsauta Cancel.

| Profile Name:       | FET        |
|---------------------|------------|
| Dial-up Number:     | *99#       |
| PPP User Name:      | NULL       |
| APN:                | fetims     |
| IP Address:         | Dyramic IP |
| PPP Connection:     | Manual     |
| Network Name(SSID): | e960       |
| SSID Broadcast:     | Ensbled    |
| Encryption mode:    | WEP        |

С

## **5** Tietokoneen asetusten tekeminen

Tässä luvussa on tietokoneen asetusten tekemisessä käytetty esimerkkinä Windows XP:tä. Muilla käyttöjärjestelmillä asetukset saatetaan tehdä eri tavalla.

## Langaton tiedonsiirto

Langaton tiedonsiirto merkitsee langattoman verkon käyttöä tietokoneesi ja E960:n välillä. Sinun ei tarvitse määrittää näitä asetuksia, jos liität tietokoneesi laitteeseen Ethernetin kautta.

#### Vaatimukset

- Jotta voisit käyttää langatonta verkkoa, PC-tietokoneessasi on oltava WLAN-sovitin, joka tukee IEEE 802.11 b/g -protokollaa.
- Jos salaus on käytössä, sinun on varmistettava, että kaikissa verkon tietokoneissa on sama salausavain kuin E960:ssa.
- Lisätietoja WLAN-sovittimen käytöstä saat WLAN-sovittimen käyttöohjeista.
- Katso lisätietoja salauksesta kohdasta "WLAN-verkon salaustilan määrittäminen".
- Katso lisätietoja SSID-asetusten tekemisestä kohdasta "WLAN-verkon asetusten määrittäminen".

#### Langattoman verkon yhteysasetusten määrittäminen

- 1. Valitse Start > Control Panel > Network Connections > Wireless Network Connection.
- 2. Avaa luettelo langattomista verkoista napsauttamalla Show Wireless Networks.
- 3. Valitse langaton verkko, jonka SSID on sama kuin E960:aan on määritetty ja napsauta sitten Connect

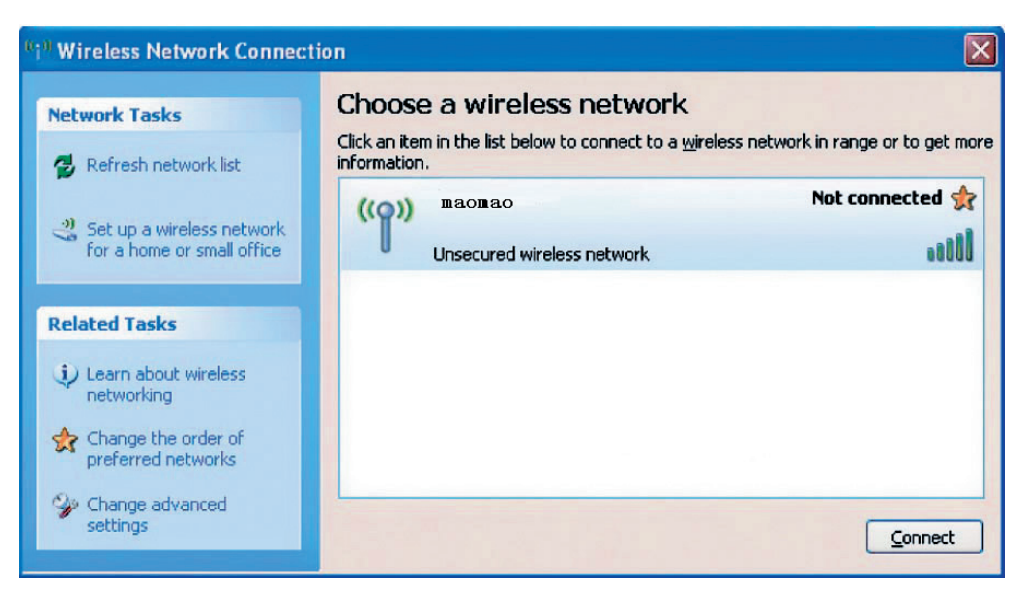

4. Jos E960:een on määritetty salaus, näytölle avautuu valintaruutu **Wireless Network Connection**, joka kysyy salausavainta ja sen vahvistusta. Antamasi salausavaimen on oltava sama kuin E960:een määritetty **WPA Pre-Shared Key** tai **Network Key**.

| Wireless Network Con                                                            | nection                                                                                                    | × |
|---------------------------------------------------------------------------------|----------------------------------------------------------------------------------------------------|---|
| The network 'maomao'r<br>A network key helps prev<br>Type the key, and then cli | equires a network key (also called a WEP key or WPA key),<br>ent unknown intruders from connecting to this network.<br>ck Connect. |   |
| Network <u>k</u> ey:                                                            | •••••                                                                                                    |   |
| Confirm network key:                                                            | •••••                                                                                                    |   |
|                                                                                 | <u>C</u> onnect Cancel                                                                                                    |   |

5. Kun olet antanut salausavaimen, odota muutama minuutti. Näytön oikean alareunan palkkiin ilmestyy langattoman verkon kuvake. Nyt PC saa automaattisesti yhteyden E960:een.

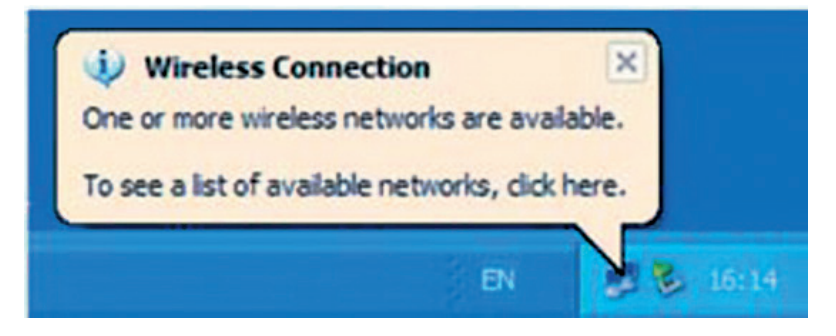

## PC-tietokoneen verkkoasetusten määrittäminen

Suosittelemme yhdyskäytävässä käytettäviksi seuraavia asetuksia:

- Obtain an IP address automatically.
- Poista valinta kohdasta Use a proxy server for your LAN.

#### Verkkoyhteyden asetusten määrittäminen

- 1. Valitse My Network Places > Properties > Local Area Connection.
- 2. Napsauta hiiren oikealla painikkeella kuvaketta Local Area Connection ja valitse valikosta Properties.

| Network<br>Places        | Local Area Connection       |
|--------------------------|-----------------------------|
| Open                     | Intel(R) PRO/100 VE Network |
| Explore                  | Disable                     |
| Search for Computers     | Status                      |
| Map Network Drive        | Repair                      |
| Disconnect Network Drive | Bridge Connections          |
| Create Shortcut          | Create Shortout             |
| Delete                   | Delete                      |
| Rename                   | Rename                      |
| Properties               | Properties                  |

3. Näytölle avautuu valintaruutu Local Area Connection Properties. Valitse kohta Internet Protocol (TCP/IP) luettelosta This connection uses the following items ja napsauta Properties.

| ocal                 | Area Connection Properties                                                                                                    |
|----------------------|----------------------------------------------------------------------------------------------------|
| eneral               | Authentication Advanced                                                                                                    |
| Connec               | et using:                                                                                                    |
| B) (                 | ntel(R) PR0/100 VE Network Connection                                                                                                    |
| This co              | Configure                                                                                                    |
|                      | Client for Microsoft Networks<br>File and Printer Sharing for Microsoft Networks<br>NoS Packet Scheduler<br>Internet Protocol (TCP/IP)               |
|                      | nstall Uninstall Properties                                                                                                    |
| Desc                 | iption                                                                                                    |
| Tran<br>wide<br>acro | smission Control Protocol/Internet Protocol. The default<br>area network protocol that provides communication<br>ss diverse interconnected networks. |
| 🗹 Sho                | w icon in notification area when connected                                                                                                    |
|                      |                                                                                                    |

4. Valitse kohdat Obtain an IP address automatically ja Obtain DNS server address automatically valintaruudusta Internet Protocol (TCP/IP) Properties ja napsauta lopuksi OK.

| Internet Protocol (TCP/IP) Pro                                                                              | perties 🛛 🕐 🔀                                                                  |
|----------------------------------------------------------------------------------------------------|--------------------------------------------------------------------------------|
| General Alternate Configuration                                                                             |                                                                                |
| You can get IP settings assigned au<br>this capability. Otherwise, you need<br>the appropriate IP settings. | itomatically if your network supports<br>to ask your network administrator for |
| 💿 Obtain an IP address automati                                                                             | cally                                                                          |
| O Use the following IP address:                                                                             |                                                                                |
| IP address:                                                                                                 |                                                                                |
| Subnet mask:                                                                                                |                                                                                |
| Default gateway:                                                                                            | 14 .F F                                                                        |
| Obtain DNS server address au                                                                                | itomatically                                                                   |
| O Use the following DNS server                                                                              | addresses:                                                                     |
| Preferred DNS server:                                                                                       |                                                                                |
| Alternate DNS server:                                                                                       |                                                                                |
|                                                                                                    | Advanced                                                                       |
|                                                                                                    | OK Cancel                                                                      |

#### Proxy-asetusten poistaminen käytöstä

- 1. Käynnistä IE-selain ja valitse Tools > Internet Options.
- 2. Avaa välilehti Connections ja napsauta LAN Settings.
- 3. Poista valintaruudusta LAN Settings valinta kohdasta Use a proxy server for your LAN.

Sivulla Advanced Settings voit määrittää yhdyskäytävän perus- ja lisäasetuksia sekä suorittaa yhdyskäytävän ylläpito- ja hallintatoimia.

Avaa seuraavan kuvan mukainen sivu napsauttamalla navigointialueelta kohtaa Advanced Settings.

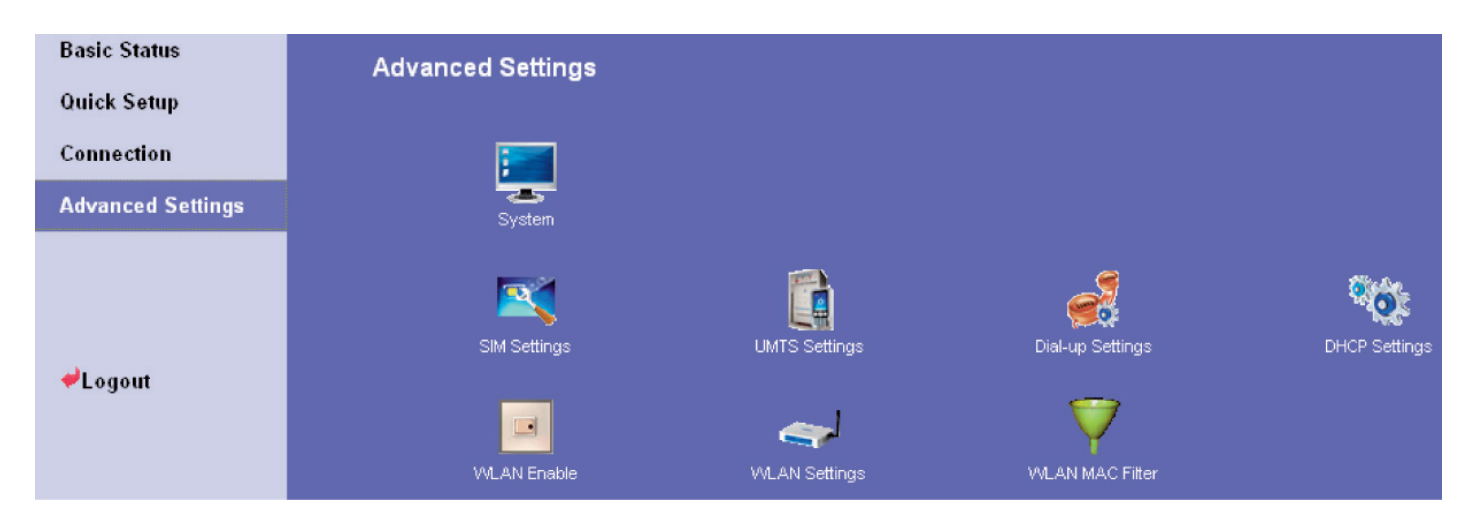

Pikakuvakkeiden toiminnot on esitetty seuraavassa taulukossa.

| Ikoni | Kuvaus                                                                                                    |
|-------|----------------------------------------------------------------------------------------------------|
| 1     | Avaa järjestelmänhallintaruudun, jossa voit muuttaa salasanan, päivittää laitteen ohjelmiston, palauttaa teh-<br>dasasetukset, käynnistää laitteen uudelleen ja katsella laitteen versiotietoja. |
|       | Avaa SIM-kortin hallintaruudun, jossa voit muuttaa PIN-koodiin liittyviä asetuksia.                                                                                                    |
|       | Avaa UMTS-hallintaruudun, jossa voit muuttaa verkon hakutilaa ja taajuuskaistaa.                                                                                                    |
|       | Avaa puhelinverkkoyhteyden hallintaruudun, jossa voit muuttaa PPP-puhelinverkkoyhteyden ominaisuuk-<br>sia ja hallinnoida profiililuetteloa.                                                     |
| •     | Avaa DHCP-hallintaruudun, jossa voit valita IP-osoitteen määritystilan.                                                                                                    |
|       | Avaa WLAN-hallintaruudun, jossa voit ottaa langattoman verkon käyttöön tai poistaa sen käytöstä.                                                                                                 |
|       | Avaa WLAN-asetusruudun.                                                                                                    |
| V     | Avaa MAC-osoitesuodatusruudun.                                                                                                    |

## 7 Järjestelmän hallinta

Järjestelmän hallintasivulla voit muuttaa salasanaa, päivittää laitteen ohjelmiston, palauttaa tehdasasetukset, käynnistää laitteen uudelleen sekä katsella laitteen versiotietoja.

Avaa seuraavan kuvan mukainen järjestelmän hallintasivu napsauttamalla

| Basic Status      | System        |                  |                       |
|-------------------|---------------|------------------|-----------------------|
| Quick Setup       |               |                  |                       |
| Connection        | - <b>A</b>    |                  | <b>*</b>              |
| Advanced Settings | User&password | Upgrade Software | Restore Defaults      |
| <b>≁</b> Logout   | Reboot        | Version          | <back< th=""></back<> |

## Salasanan muuttaminen

Voit muuttaa sisäänkirjautumisen salasanaa, jotta asiattomat käyttäjät eivät pääse hallintasivulle.

1. Avaa ikkuna Modify Password napsauttamalla

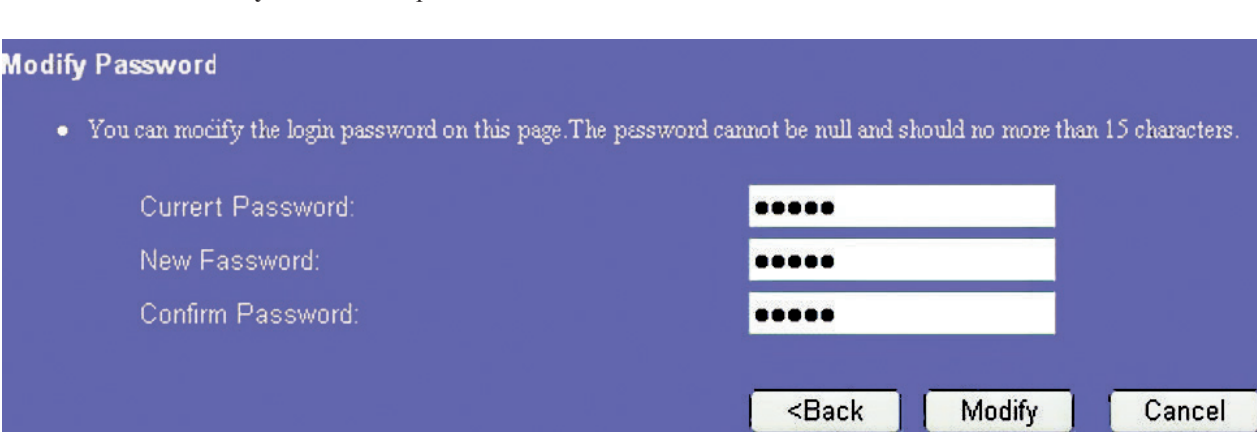

2. Anna voimassa oleva salasana sekä uusi salasana kahteen kertaan.

## päivittäminen

- 1. Avaa ikkuna Upgrade Gateway napsauttamalla 둑
- 2. Valitse yhdyskäytävän uusi ohjelmistotiedosto antamalla hakemistopolun tai napsauttamalla Browse... .
- 3. Päivitä järjestelmän ohjelmisto napsauttamalla Upgrade

| Upgrade Gateway                                           |                                                                                                    |
|-----------------------------------------------------------|----------------------------------------------------------------------------------------------------|
| <ul> <li>Press the button<br/>Press the button</li> </ul> | a "Browse" to specify the firmware to be upgrade.<br>a "Upgrade" to update software of wireless gateway.Please waiting for 3 minutes to upgrade the software. |
|                                                           | 浏览                                                                                                    |
|                                                           |                                                                                                    |
|                                                           | Back Upgrade                                                                                                    |

### ↘ Varoitus:

- Kun ohjelmisto on päivitetty, reititin käynnistyy uudelleen. Koko prosessi kestää kahdesta kolmeen minuuttiin.
- Uutta ohjelmistotiedostoa ei saa hakea muualta kuin Huawein tai Internet-yhteyden tarjoajan viralliselta www-sivulta.
- Ohjelmiston päivittäminen ei muuta järjestelmän asetuksia.

## Tehdasasetusten palauttaminen

Jos sinun on määritettävä verkon asetukset uudelleen tai olet unohtanut jotkin asetukset, voit halutessasi palauttaa yhdyskäytävän tehdasasetukset ja tehdä omat asetuksesi uudelleen.

Avaa ikkuna **Restore Defaults** napsauttamalla S ja napsauta sitten **Restore**.

 **Restore Defaults** 

 • Press the button below to restore the Wireless Gateway.

 **<Back Restore**

## 🛄 Huomaa:

Tämän jälkeen kaikki asetukset palaavat oletusarvoihinsa.

## Laitteen käynnistäminen uudelleen

| 1. Avaa ikkuna <b>Reboot</b> napsauttamalla | 201                                  |        |
|---------------------------------------------|--------------------------------------|--------|
| Reboot                                      |                                      |        |
| • Press the button below to reboo           | t the wireless gateway.              |        |
|                                             |                                      |        |
|                                             | <back< td=""><td>Reboot</td></back<> | Reboot |
|                                             |                                      |        |

2. Käynnistä yhdyskäytävä uudelleen napsauttamalla Reboot

## Versiotietojen katselu

Avaa sivu System Version napsauttamalla 🧭. Sivulta näet laitteen laiteversion, ohjelmistoversion ja ohjelmiston päivämäärän sekä langattoman verkkomoduulin laite- ja ohjelmistoversiot seuraavan kuvan mukaisesti.

| System Version          |                       |
|-------------------------|-----------------------|
| Boot Loader Version     | 246.11.00.05.104.d01  |
| Router Hardware Version | WLA1GCPU              |
| Router Software Version | 246.11.00.05.104.d01  |
| Release At              | Jul 24 2007 17:37:17  |
| Modem Hardware ∨ersion  | WLB1TCPU              |
| Modem Software Version  | 246.11.00.03.102      |
|                         | <back< td=""></back<> |

## 8 SIM-kortin asetusten määrittäminen

SIM-kortin hallintaruudussa voit määrittää PIN-koodin lisäksi seuraavat asetukset:

- PIN-koodin ottaminen käyttöön
- PIN-koodin poistaminen käytöstä
- PIN-koodin muuttaminen
- PIN-koodin lukituksen avaaminen

### 🛄 Huomaa:

- Jos annat väärän PIN-koodin kolme kertaa peräkkäin, PIN-koodi lukittuu. PIN-koodin lukituksen avaamiseen tarvitaan PUK-koodi.
- PIN-koodin on oltava 4-8-numeroinen ja siinä ei saa olla kirjaimia.

Avaa SIM-kortin asetusruutu napsauttamalla

## PIN-koodin ottaminen käyttöön tai poistaminen käytöstä

Jos PIN-koodin kysely on käytössä, järjestelmä pyytää sinua antamaan oikean PIN-koodin aina, kun käynnistät yhdyskäytävän uudelleen ja kirjaudut hallintasivulle. Jos PIN-koodin kysely ei ole käytössä, sinun ei tarvitse antaa PIN-koodia.

- 1. Valitse luettelosta PIN Code Operation joko kohta enable (käyttöön) tai disable (pois käytöstä).
- 2. Anna oikea PIN-koodi.
- 3. Napsauta Apply.

#### PIN Code Operation

PIN Code Operation:

Disabled: The PIN code protection function is cancelled and you need not authenticate SIM card when the power is turned on. Enabled : The PIN code protection function is activated and you must authenticate SIM card every time when the power is turned on. Validate: You can authenticate SIM card immediately.

Modify : You can modify your PIN code by filling in input fields.

- Personal Identification Number, 4-8 decimal digits.
- PIN unblock code, 8 decimal digits, is used to unblock PIN code when it is locked.

| PIN Code Operation: | disable                                    | ~            |
|---------------------|--------------------------------------------|--------------|
| PIN Code:           |                                            |              |
| Remaining times:    | 3                                          |              |
|                     | <back< td=""><td>Apply Cancel</td></back<> | Apply Cancel |

4. Jos PIN-koodi on väärä, järjestelmä kysyy sitä uudelleen.

## PIN-koodin lukituksen avaaminen

Jos PIN-koodi lukittuu, sinun on annettava oikea PUK-koodi lukituksen avaamiseksi ja määritettävä uusi PIN-koodi.

## 🛄 Huomaa:

- Jos olet unohtanut PUK-koodin, ota yhteyttä operaattoriisi.
- Jos annat PUK-koodin väärin 10 kertaa peräkkäin, SIM-kortti lukittuu. Ota tällöin yhteyttä operaattoriisi SIM-kortin avaamiseksi.
- 1. Anna oikea PUK-koodi.
- 2. Anna uusi PIN-koodi ja vahvista se.
- 3. Hyväksy asetukset napsauttamalla Apply\_.

| PUK Code Operation |                   |
|--------------------|-------------------|
| PUK Code:          | •••••             |
| New PIN:           | ••••              |
| Confirm PIN:       | ••••              |
| Remaining times    | 10                |
|                    | Back Apply Cancel |

## PIN-koodin muuttaminen

Voit muuttaa PIN-koodin, kun PIN-koodin kysely on käytössä.

- 1. Valitse luettelosta PIN Code Operation kohta modify.
- 2. Anna oikea PIN-koodi.
- 3. Anna uusi PIN-koodi ja vahvista se.
- 4. Hyväksy asetukset napsauttamalla Apply\_.

| <ul> <li>PIN Code Operation:<br/>Disabled: The PIN code protection function is a<br/>Enabled : The PIN code protection function is a<br/>Validate: You can authenticate SIM card immed<br/>Modify : You can modify your PIN code by fil</li> <li>Personal Identification Number, 4-8 decimal digits</li> <li>PIN unblock code, 8 decimal digits, is used to unb</li> </ul> | vancelled and you need not authenticate SI<br>uctivated and you must authenticate SIM c<br>iately.<br>lock PIN code when it is locked. | M card when the power is turned on.<br>ard every time when the power is turned on. |
|----------------------------------------------------------------------------------------------------|----------------------------------------------------------------------------------------------------|------------------------------------------------------------------------------------|
| PIN Code Operation:                                                                                                    | modify                                                                                                    | ~                                                                                  |
| PIN Code:                                                                                                    | ••••                                                                                                    |                                                                                    |
| New PIN:                                                                                                    | ••••                                                                                                    |                                                                                    |
| Confirm PIN:                                                                                                    |                                                                                                    |                                                                                    |
| Remaining times:                                                                                                    |                                                                                                    |                                                                                    |
|                                                                                                    | <back ar<="" td=""><td>pply Cancel</td></back>                                                                                         | pply Cancel                                                                        |

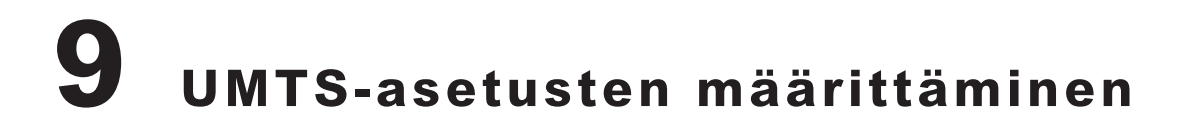

UMTS-hallintaruutuun voit määrittää yhteystilojen tärkeysjärjestyksen sekä verkon haussa käytettävät taajuusalueet.

Avaa seuraavan kuvan mukainen UMTS Settings -ikkuna napsauttamalla

| Basic Status<br>Quick Setup     | UMTS Settings    |                       |
|---------------------------------|------------------|-----------------------|
| Connection<br>Advanced Settings | *                | <b>e</b>              |
| Advanced Settings               | Network Settings | Searching Network     |
|                                 |                  |                       |
| <b>≁</b> Logout                 |                  | <back< th=""></back<> |

## Tilan ja taajuusalueen valinta

1. Avaa ikkuna Network Settings napsauttamalla

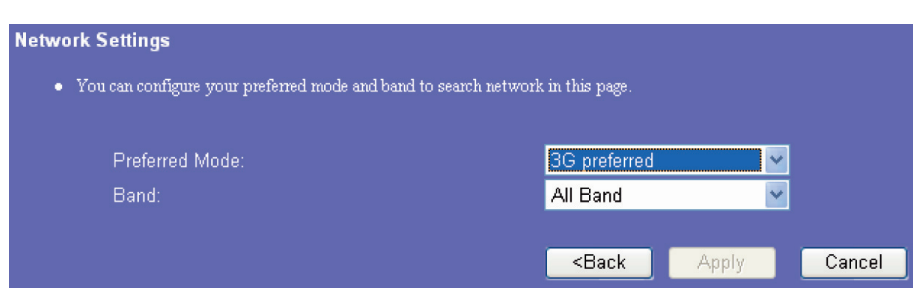

2. Määritä yhteystiloille haluamasi järjestys luetteloon **Preferred Mode**. Eri yhteystilojen yksityiskohdat on esitetty seuraavassa taulukossa.

| Verkon         | Kuvaus                       |                                                                                                    |  |
|----------------|------------------------------|----------------------------------------------------------------------------------------------------|--|
| tila           | Suorituskyky                 | Muuta tietoa                                                                                                    |  |
| 3G preferred   | Suurin nopeus:<br>7.2 Mbit/s | E960 valitsee verkkotilan automaattisesti verkon signaalin voi-<br>makkuuden mukaan. Laite suosii nopeaa yhteyttä.  |  |
| GPRS preferred | Suurin nopeus:<br>236 Kbit/s | E960 valitsee verkkotilan automaattisesti verkon signaalin voi-<br>makkuuden mukaan. Laite suosii hidasta yhteyttä. |  |
| 3G only        | Suurin nopeus:<br>7.2 Mbit/s | E960 toimii pelkästään nopealla yhteydellä.                                                                         |  |
| GPRS only      | Suurin nopeus:<br>236 Kbit/s | E960 toimii pelkästään hitaalla yhteydellä.                                                                         |  |

## Huomaa:

- Jos operaattori tarjoaa pelkän GPRS-yhteyden ja asetuksen **Preferred Mode** tila on **3G only**, Internet-yhteyttä ei luoda lainkaan.
- Jos operaattori tarjoaa pelkän HSDPA-yhteyden ja asetuksen **Preferred Mode** tila on **GPRS only**, Internet-yhteyttä ei luoda lainkaan.
- Jos operaattori ei tarjoa 3G- tai GPRS-yhteyttä, Internet-yhteyttä ei voida luoda riippumatta asetuksen **Preferred Mode** tilasta.
- 3. Valitse haettava taajuusalue luettelosta Band. Vaihtoehdot ovat:
- All Band
- GSM900/1800/WCDMA2100
- GSM1900
- GSM850
- 4. Hyväksy asetukset napsauttamalla Apply\_.

## Verkon hakuasetusten määrittäminen

| 1. Avaa ikkuna Searching Network r                                                                                     | napsauttamalla                                           |       |        |
|----------------------------------------------------------------------------------------------------|----------------------------------------------------------|-------|--------|
| Searching Network                                                                                                    |                                                          |       |        |
| <ul> <li>Auto: The gateway will select a network and logo<br/>Manual: You should search a network and logon</li> </ul> | on automatically in this mode.<br>manually in this mode. |       |        |
| Mode:                                                                                                    | Auto<br>Auto<br>Manual                                   | ~     |        |
|                                                                                                    | <back< th=""><th>Apply</th><th>Cancel</th></back<>       | Apply | Cancel |

- 2. Valitse verkon hakuasetus.
- Auto: Yhdyskäytävä etsii verkon automaattisesti ja kirjautuu siihen.
- Manual: Sinun on etsittävä verkko manuaalisesti ja kirjauduttava siihen.
- 3. Hyväksy asetukset napsauttamalla Apply.
- 4. Jos tila on Manual, valitse haettava verkko ja napsauta

| Mode:    | Manual      | ~ |
|----------|-------------|---|
| Network: | DGT MPT(2G) | ~ |

# **10** Puhelinverkkoyhteyden asetusten määrittäminen

Voit muuttaa PPP-puhelinverkkoyhteyden ominaisuuksia ja hallinnoida profiiliasetuksia ikkunassa Dial Up Settings.

Avaa seuraavan kuvan mukainen Dial Up Settings -ikkuna napsauttamalla 🥖 .

| Basic Status<br>Quick Satur | Dial-up Settings |                       |
|-----------------------------|------------------|-----------------------|
| Gunck Setup                 |                  |                       |
| Connection                  |                  |                       |
| Advanced Settings           | PPP Settings     | Profile Settings      |
|                             |                  |                       |
|                             |                  | <back< th=""></back<> |
| ≁Logout                     |                  |                       |

## **PPP-asetusten tekeminen**

1. Avaa seuraavan kuvan mukainen PPP Settings -ikkuna napsauttamalla 🛸

| PPP Settings                                                                                                    |                                                                                                    |
|----------------------------------------------------------------------------------------------------|----------------------------------------------------------------------------------------------------|
| <ul> <li>Profile list : It contains one or more of profile names.</li> <li>PPP Connection         <ul> <li>On Demand: The gateway will automatically dial-up when you a Manual : The gateway will dial-up by clicking "connect" on the of Auto. The gateway will automatically dial-up when the power is</li> <li>PPP Max Idle Times: In case of inactivity, wireless gateway will di</li> <li>PPP MTU: MTU(Maximum Transmission Unit)-The size in bytes 1500 Bytes.</li> <li>PPP Max Dial Time: Dial wait time, related to "Manual" connection</li> </ul> </li> </ul> | attempt to send data via internet.<br>connection page of the management console.<br>; turned on.<br>;sconnect after " PPP Max Idle Time ",the default value is 600 seconds.<br>s of the largest packet that can be transmitted. The default MTU value<br>n, the gateway will try to redial in specified time if failed. |
| Profile List:                                                                                                    | FET 💌                                                                                                    |
| PPP Connection:<br>PPP Max Idle Time(s):<br>PPP MTU(B):<br>PPP Max Dial Time(s):                                                                                                    | Manual                                                                                                    |
|                                                                                                    | <back apply="" cancel<="" th=""></back>                                                                                                    |

- 2. Määritä haluamasi asetukset.
- Profile List: Valitse profiili yhteysluettelosta. Jos luettelossa ei ole kohtia, sinun on ensin luotava profiililuettelo.
- PPP Connection: valitse puhelinverkkoyhteyden tila.

| Puhelinverkko-<br>yhteyden tila | Kuvaus                                                                                                    |
|---------------------------------|----------------------------------------------------------------------------------------------------|
| Auto                            | Kun yhdyskäytävän virta kytketään, se avaa Internet-yhteyden automaattisesti ja yhteys pysyy avoi-<br>mena riippumatta tiedonsiirrosta. |
| On Demand                       | Yhdyskäytävä kytkeytyy Internetiin automaattisesti aina, kun tietoa siirretään. Yhteys katkaistaan, kun tiedon siirto loppuu.           |
| Manual                          | Manuaalinen puhelinverkkoyhteys.                                                                                                    |

- **PPP Max Idle Time:** Käyttämättömän PPP-yhteyden kestoaika. Jos tilaksi on valittu **On Demand** ja yhteys on käyttämättömänä tässä kohdassa määritetyn ajan, yhteys katkaistaan automaattisesti.
- PPP MTU: PPP-tiedonsiirron MTU. Tällä asetuksella määritetään datakehyksessä olevien tavujen suurin määrä.
- PPP Max Dial Time: Tähän määritetään pisin odotusaika avattaessa Internet-yhteyttä.

## Profiililuettelon käyttö

Avaa Profile settings -ikkuna napsauttamalla 💹. Tässä ikkunassa voit luoda, muokata, tallentaa ja poistaa puhelinverkkoyhteysprofiileja.

| Profile settings                                                                                                    |                                                                           |                     |                   |                    |            |
|----------------------------------------------------------------------------------------------------|---------------------------------------------------------------------------|---------------------|-------------------|--------------------|------------|
| <ul> <li>Profile list: It contains one or more of profile names.</li> <li>Profile Name: Type the name that you want to assign to the</li> <li>Dial-up Number   PPP User Name   PPP Password ;<br/>These parameters are provided by your ISP; Dial-up Num<br/>to gain authentication of ISP when the call is established.</li> </ul> | new profile.<br>ber is used for da                                        | ta service calls; l | PP User Name :    | and PPP Password   | l are used |
| <ul> <li>If a fixed IP address or APN (Access Point Node) is given by<br/>automatically get these parameters.</li> </ul>                                                                                                    | r ycur ISP, select                                                        | "Static", otherw    | ise, select "Dyna | unic", the gateway | will       |
| Profile List:                                                                                                    | FET                                                                       |                     | ×                 |                    |            |
| Profile Name:                                                                                                    | FET                                                                       |                     |                   |                    |            |
| Dial-up Number:                                                                                                    | *99#                                                                      |                     |                   |                    |            |
| PPP User Name:                                                                                                    |                                                                           |                     |                   |                    |            |
| PPP Password:                                                                                                    |                                                                           |                     |                   |                    |            |
| APN:                                                                                                    |                                                                           |                     |                   |                    |            |
| <ul> <li>Dynamic O Static</li> </ul>                                                                                                    | fetims                                                                    |                     |                   |                    |            |
| IP Address:                                                                                                    |                                                                           |                     |                   |                    |            |
| ● Dynamic ● Static                                                                                                    |                                                                           |                     |                   |                    |            |
|                                                                                                    |                                                                           |                     |                   |                    |            |
|                                                                                                    | <back< th=""><th>Save</th><th>Delete</th><th>Cancel</th><th></th></back<> | Save                | Delete            | Cancel             |            |

| Parametri      | Kuvaus                                                                                                    |
|----------------|----------------------------------------------------------------------------------------------------|
| Profile List   | Tässä näkyvät kaikkien luotujen profiilien nimet.                                                                                                    |
| Profile Name   | Kirjoita tähän valitun tai luotavan profiilin nimi.                                                                                                    |
| Dial-up Number | Kirjoita tähän valittava puhelinnumero. Saat numeron operaattoriltasi.                                                                                                    |
| PPP User Name  | PPP-puhelinverkkoyhteyden käyttämä käyttäjätunnus. Saat sen operaattoriltasi.                                                                                                    |
| PPP Password   | PPP-puhelinverkkoyhteyden käyttämä salasana. Saat sen operaattoriltasi.                                                                                                    |
| APN            | <ul> <li>Valitse, miten APN haetaan:</li> <li>Dynamic: Verkko määrittää APN:n dynaamisesti.</li> <li>Static: Kun valitset tämän asetuksen, voit manuaalisesti antaa operaattoriltasi saamasi APN:n.</li> </ul>                     |
| IP Address     | <ul> <li>Valitse, miten IP-osoite haetaan:</li> <li>Dynamic: Verkko määrittää IP-osoitteen dynaamisesti.</li> <li>Static: Kun valitset tämän asetuksen, voit manuaalisesti antaa operaattoriltasi saamasi IP-osoitteen.</li> </ul> |

#### **Profiilin luominen**

1. Anna profiilin tiedot vastaamalla kysymyksiin.

2. Tallenna uusi profiili napsauttamalla Save

### Profiilin muokkaaminen

- 1. Valitse muokattava profiili luettelosta Profile List. Profiilin tiedot näkyvät tekstikentissä.
- 2. Anna profiilille uudet tiedot.
- 3. Tallenna muutettu profiili napsauttamalla Save

### Profiilin poistaminen

- 1. Valitse poistettava profiili luettelosta **Profile List**.
- 2. Poista valittu profiili napsauttamalla Delete .

## **11** IP-osoitteiden määrittäminen

Voit määrittää DHCP-asetussivulle, miten verkon IP-osoitteet määritetään. DHCP määrittää verkkolaitteiden IP-osoitteet automaattisesti. Jos käytät DHCP-palvelinta, sinun on määritettävä seuraavat asetukset yhdyskäytävään liitettyyn PC-tietokoneeseen. Katso lisätietoja kohdasta "PC-verkon asetusten määrittäminen."

Avaa DHCP-asetussivu napsauttamalla

| <ul> <li>LAN Basic Settings</li> <li>The gateway is set up by default as a DHCP (Dynamic He address" to "End IP address" for all the PCs that are come If you disable the DHCP server, you must have another D address of the computer.</li> </ul> | ost Configuration Protocol)server,which<br>cted to it on the LAN.<br>HCP server within your network, other | provides IP address from "Start IP<br>wise you must manually configure IP |
|----------------------------------------------------------------------------------------------------|----------------------------------------------------------------------------------------------------|---------------------------------------------------------------------------|
| IP Address:                                                                                                    | 192.168.1.1                                                                                                |                                                                           |
| Subnet Mask:                                                                                                    | 255.255.255.0                                                                                              | l                                                                         |
| DHCP Server:                                                                                                    | ● Enabled ● Disabled                                                                                       |                                                                           |
| Start IP Address:                                                                                                    | 192.168.1.100                                                                                              |                                                                           |
| End IP Address:                                                                                                    | 192.168.1.200                                                                                              |                                                                           |
| DHCP Lease Time(s):                                                                                                    | 86400                                                                                                    |                                                                           |
|                                                                                                    | <back apply<="" td=""><td>Cancel</td></back>                                                               | Cancel                                                                    |

- IP Address: Yhdyskäytävän oletus-IP-osoite on 192.168.1.1.
- Subnet Mask: Aliverkon peitteen sekä IP-osoitteen yhdistelmällä voidaan joustavasti määrittää aliverkkoja. Oletuksena aliverkon peite on 255.255.255.0.
- **DHCP Server:** Tätä käytetään määritettäessä IP-osoitteet dynaamisesti. Jos DHCP-palvelimen asetus on **Enabled**, se määrittää PC-tietokoneiden IP-osoitteet automaattisesti. Suositus on, että DHCP-palvelimen asetukseksi valitaan **Disabled**.
- Start IP Address End IP Address: Näihin voidaan määrittää IP-osoitealue, joita voidaan käyttää IP-osoitteen valinnassa. Jos esimerkiksi verkkosegmentti on 192.168.1.0/24, E960:n oletus-IP-osoite on 192.168.1.1. IP-osoitealue voi olla välillä 192.168.1.2 ... 192.168.1.254. Pienin mahdollinen alue on yksi tietty IP-osoite.
- DHCP Lease Time: DHCP-palvelin määrittää automaattisesti IP-osoitteen kullekin verkkoon liitetylle laitteelle. Kun tähän kohtaan määritetty aikaraja ylittyy, DHCP-palvelin tarkistaa, onko laite liitetty verkkoon. Jos laite ei ole verkossa, palvelin antaa IP-osoitteen jollekin toiselle laitteelle. Näin IP-osoitteita ei varata turhaan.

## 🛄 Huomaa:

- Kentän Start IP Address arvon on oltava pienempi tai sama kuin kentän End IP Address arvo.
- Jos kohtaan DHCP Server on valittu Enabled, kentät Start IP Address, End IP address ja DHCP Lease Time ovat käytössä. Muussa tapauksessa kentät eivät ole käytössä.

## **12** WLAN-asetusten määrittäminen

## WLAN-verkon ottaminen käyttöön tai poistaminen käytöstä

1. Avaa seuraavan kuvan mukainen WLAN Module Settings -ikkuna napsauttamalla

| WLAN Module Settings                                                                                                    |                                                    |            |        |
|----------------------------------------------------------------------------------------------------|----------------------------------------------------|------------|--------|
| <ul> <li>Enabled : You can configure and use WLAN function.<br/>Disabled: WLAN is prohibited and can not be configured.</li> </ul> |                                                    |            |        |
| Wlan Module                                                                                                    | • Enabled                                          | 🗢 Disabled |        |
|                                                                                                    | <back< td=""><td>Apply</td><td>Cancel</td></back<> | Apply      | Cancel |

- 2. Ota WLAN-moduuli käyttöön tai poista se käytöstä.
- Enable: WLAN-moduuli on käytössä. Voit käyttää WLAN-verkkoa ja määrittää sen asetukset.
- Disable: WLAN-moduuli ei ole käytössä. Et voi käyttää WLAN-verkkoa ja määrittää sen asetuksia.
- 3. Hyväksy asetukset napsauttamalla Apply\_.

## WLAN-verkon asetusten määrittäminen

Avaa seuraavan kuvan mukainen WLAN Settings -ikkuna napsauttamalla 🦘

| WLAN | Settings                                                                                                    |                                                                                |                                                                            |
|------|----------------------------------------------------------------------------------------------------|--------------------------------------------------------------------------------|----------------------------------------------------------------------------|
|      | SSID(Service Set Identifier): Type a name up                                                                                                    | to 32 characters for your local wirel                                          | ess network(WLAN).                                                         |
|      | SSID Broadcast<br>Earble: The gateway will broadcast SSID a<br>Disabled: The gateway will disable broadca                                                                                      | nd other devices can detect and conn<br>sting and hide the name of your netv   | ect with it.<br>vork.                                                      |
|      | AP Isolation<br>If you select "On", Stations can connect wi<br>If you select "Off", Stations can connect w                                                                                     | th the gateway, but can not visit eac<br>ith the gateway, and can visit each o | h other,<br>ther.                                                          |
|      | Country   Channel<br>IEEE 802.11gb divided ISM band into mul<br>thesame channel or select "auto" in channel fie                                                                                | ti-channels, and the total channel is i<br>Id of WLAN devices in order to est: | not equivalent in different countries. You should s<br>ablish association. |
|      | 802.11 Mode<br>54g Auto: For the widest compatibility.<br>54g Performance: For the fastest performan<br>54g LRS: For legacy 802.11b/g equipment.<br>802.11b: Only 802.11b wireless devices can | ice among 54g certified equipment.<br>1 connect with the gateway.              |                                                                            |
|      | Wireless Interface:                                                                                                    | e960(00:90:4C:C0:85:59) 🔽                                                      |                                                                            |
|      | SSID:                                                                                                    | e960                                                                           |                                                                            |
|      | SSID Broadcast:                                                                                                    | Enabled 🗸 🗸                                                                    |                                                                            |
|      | AP Isolation:                                                                                                    | Off 🗸                                                                          |                                                                            |
|      | Country:                                                                                                    | UNITED STATES                                                                  | Current: US                                                                |
|      | Channel:                                                                                                    | 11 🗸                                                                           | Current:11                                                                 |
|      | 802.11 Mode:                                                                                                    | 54g Auto 🔍 👻                                                                   |                                                                            |
|      | Rate:                                                                                                    | Auto 🔽                                                                         |                                                                            |
|      |                                                                                                    |                                                                                | Advanced                                                                   |
|      |                                                                                                    | <back apply<="" td=""><td>Cancel</td></back>                                   | Cancel                                                                     |

#### Laitetunnisteiden valinta

Wireless Interface: Tämä kohta liittyy SSID- ja MAC-osoitteisiin, joilla langaton yhdyskäytävä tunnistetaan.

#### SSID

SSID: WLAN-verkko tunnistetaan SSID-nimellä. Langaton päätelaite (kuten esimerkiksi PC-tietokone) ja langaton yhdyskäytävä voivat siirtää tietoa langattomasti vain, jos niillä on samat SSID-nimet. Älä käytä oletuksena olevaa SSID-nimeä WLAN-verkon turvallisuuden parantamiseksi. Voit antaa SSID-nimeksi tekstijonon, kuten esimerkiksi **MyHome**.

#### SSID-nimen lähettämisen ottaminen käyttöön tai poistaminen käytöstä

- Enabled: SSID-nimen lähettäminen käytössä. E960 lähettää WLAN-verkon SSID-nimen, jolloin käyttäjät voivat helposti aloittaa verkon käytön. Myös luvattomien käyttäjien on tällöin helppo käyttää WLAN-verkkoa.
- **Disabled:** SSID-nimen lähettäminen ei ole käytössä. E960 ei lähetä WLAN-verkon SSID-nimeä. Verkon käyttäjien on tiedettävä WLAN-verkon SSID-nimi ennen kuin he voivat käyttää verkkoa. Tämä parantaa WLAN-verkon tietoturvaa.

#### AP-erotuksen ottaminen käyttöön tai poistaminen käytöstä

- On: Yhdyskäytävään liitetyt päätelaitteet (PCt) eivät voi olla yhteydessä toisiinsa.
- Off: Yhdyskäytävään liitetyt päätelaitteet (PCt) voivat olla yhteydessä toisiinsa.

#### WLAN-kanavan valinta

- Country: Tähän kohtaan valitaan oikea maa. Eri maissa on erilaiset standardit kanavien käytöstä.
- Channel: Tähän määritetään kanava, jota yhdyskäytävä käyttää. IEEE802.1 1 -standardin mukaisesti Direct Sequence Spread Spectrum (DSSS) -teknologiaa käyttävän WLAN-verkon taajuusalue on 2,4 GHz ... 2,4835 GHz. Kukin kanava varaa 22 MHz:n taajuuskaistan. Käytettävissä olevat kanavat vaihtelevat maittain. Jos et tiedä oikeaa kanavaa, valitse Auto, jolloin yhdyskäytävä etsii kanavan automaattisesti.

#### 802.11-tilan asetusten määrittäminen

Käytössä on neljä tilaa seuraavan taulukon mukaisesti.

| Tila            | Kuvaus                                                                                                    |
|-----------------|----------------------------------------------------------------------------------------------------|
| 54g Auto        | WLAN-verkon yhteensopivuus on paras tässä tilassa.                                                                 |
| 54g Performance | WLAN-verkon suorituskyky on paras tässä tilassa.                                                                   |
| 54g LRS         | Jos E960:lla on ongelmia tiedonsiirrossa IEEE 802.1 1b -standardin mukaisten laitteiden kanssa, valitse tämä tila. |
| 802.11b Only    | E960 toimii pelkästään hitaassa 802.11b-standardin mukaisessa verkkotilassa.                                       |

#### Siirtonopeuden määrittäminen

- 1. Valitse Auto, jolloin E960 etsii oikean siirtonopeuden automaattisesti. Yhdyskäytävän tukema suurin WLAN-siirtonopeus on 54 Mbit/s.
- 2. Hyväksy asetukset napsauttamalla Apply\_.
- 3. Napsauta Advanced määrittääksesi WLAN:in lisäasetukset.

## WLAN: in lisäasetukset

Lisäasetuksiin voit määrittää tietoturvaan ja Network Bridgeen liittyvät asetukset.

#### Turva-avaimen määrittäminen

Turva-avain voi suojata WLAN-verkkoasi tietoturvahyökkäyksiltä. Langattoman yhdyskäytävän turva-asetuksien on oltava samat kuin PC-tietokoneen asetukset.

| WLAN | Advance Settings                                                                                                    |                                                                                                    |                                                                                 |                                                                                            |  |
|------|----------------------------------------------------------------------------------------------------|----------------------------------------------------------------------------------------------------|---------------------------------------------------------------------------------|--------------------------------------------------------------------------------------------|--|
|      | 802.11 Authentication<br>Open System: Use 802.11 Open System e<br>Shared key: Only those WLAN chent have<br>network.                                                                                       | uthencation.<br>irg same WEP key with wire                                                                               | less gateway can                                                                | authenticate successfully and access wireless                                              |  |
|      | Encryption Mode<br>No encryption. You wireless network is ex<br>recommended<br>WEP: Wireless Equivalent Privacy is a 64<br>WPA: W.F. Protected Access is a 128-bit<br>WPA2: A more secure version of WPA w | posed to everyone without a<br>kit or 128-bit encryption me<br>encryption method with ke<br>ith implementation of the 80 | withentication and<br>thod with user of<br>ys that change au<br>2.11i standard. | d encryption, and this option is not<br>onfigurable fixed keys.<br>Itomatically over time. |  |
|      | WPA Pre-Shared Key<br>Enter the Pre-Shared key as a plain text (A                                                                                                    | .SCII) pass-phrase of at leas                                                                                            | t 8 characters.                                                                 |                                                                                            |  |
|      | Key Rotation Interval<br>Specify the key update interval in seconds                                                                                                    | . The value can be either Ent                                                                                            | er 0 to disable th                                                              | e update function.                                                                         |  |
|      | Network Key<br>Enter 5 ASCII characters or 10 hexadecima                                                                                                    | al digits for a 64-bit key, ente                                                                                         | er 13 ASCII chara                                                               | acters or 26 hexadecimal digits for a 128-bit key                                          |  |
|      | Current Network Key<br>The default WEP key for data encryption.                                                                                                    | You had better set the same                                                                                              | default key betw                                                                | veen AP and clients.                                                                       |  |
|      | Wireless Interface:                                                                                                    | e960(00:90:4C:0                                                                                                    | 0:85:59) 🔽                                                                      |                                                                                            |  |
|      | 802.11 Authentication:                                                                                                    | Open                                                                                                    | ~                                                                               |                                                                                            |  |
|      | Encryption Mode:                                                                                                    | WPA-PSK                                                                                                    | ~                                                                               |                                                                                            |  |
|      | WPA Encryption:                                                                                                    | TKIP                                                                                                    | ~                                                                               |                                                                                            |  |
|      | WPA Pre-Shared Key:                                                                                                    |                                                                                                    |                                                                                 |                                                                                            |  |
|      | Key Rotation Interval:                                                                                                    | 0                                                                                                    |                                                                                 |                                                                                            |  |

#### 802.11-tunnistamisen asetusten määrittäminen

- Open: Avaa järjestelmätunnistamisen. WLAN:in käyttäjä voi valita salaustyypin WEP, WPA-PSK tai WPA2-PSK tai valita kohdan No encryption, jolloin salaus ei ole käytössä.
- Shared: Salaus jaetulla avaimella. Tällöin voidaan käyttää vain WEP-salausta. WLAN-verkon käyttäjien on käytettävä WEP-salausta.

#### Salaustilan määrittäminen

Salaustiloja on kolme: No Encryption (ei salausta), WPA-PSK, WPA2-PSK ja WEP. Katso lisätietoja kohdasta "WLAN-verkon salaustilan määrittäminen."

#### Käyttöön liittyvien asetusten määrittäminen

Voit määrittää asetukset **Preamble Type**, **Max Associations Limit** ja **Mode** sekä ottaa ryhmän MAC-osoitteen käyttöön tai poistaa sen käytöstä asetuksella **Bridge Restriction**.

| <ul> <li>Preamble Type<br/>Long   Short: Set whether short or long pr<br/>networkmust support this capability if select</li> </ul>                                                            | eambles are used. Short preambles<br>:ted.                                                                          | improve throughputbut all clients in the wireless                                                                                                    |
|----------------------------------------------------------------------------------------------------|----------------------------------------------------------------------------------------------------|----------------------------------------------------------------------------------------------------|
| Max Associations Limit     Set the associations the wireless gateway                                                                                                    | supported,this value should be in t                                                                                 | he range of 1 to 32.                                                                                                    |
| <ul> <li>Mode<br/>Access Point: Access Point to enable acce<br/>Wireless Bridge: Wireless Distribution Sy</li> </ul>                                                                          | ss point functionality.<br>stem or WDS.                                                                             |                                                                                                    |
| <ul> <li>Bridge Restriction<br/>Enabled: Select 'Enabled" to enable wirele<br/>Disabled:Select 'Disabled" to disable wire<br/>access.<br/>Bridges : Enter the peer wireless MAC ad</li> </ul> | ss bridge restriction.Only those br<br>less bridge restriction. Any wireles<br>kiresses of any wireless bridges the | idges listed in Bridges will be granted access.<br>s bridge(including the ones listed in Bridges) will be grant<br>t should be part of the wireless distribution system (WD) |
| Preamble Type:                                                                                                    | Long                                                                                                    | ×                                                                                                    |
| Max Associations Limit:                                                                                                    | 32                                                                                                    |                                                                                                    |
| Mode:                                                                                                    | Access Point                                                                                                    |                                                                                                    |
| Bridge Restriction:                                                                                                    | Enabled                                                                                                    | ×                                                                                                    |
| Bridges:                                                                                                    | Peer MAC Address                                                                                                    | Link Status                                                                                                    |
|                                                                                                    | <back appl<="" th=""><th>y Cancel</th></back>                                                                       | y Cancel                                                                                                    |

- **Preamble Type:** Vaihtoehtoja on kaksi: Long ja Short. Jos verkkolaite (PC) tukee tyyppiä Short, WLAN-verkon suorituskyky voi olla parempi jos asetuksesi valitaan Short.
- MAX Associations Limit: Tähän määritetään yhteyksien suurin määrä. Yhteyksien suurin määrä on sama kuin yhdyskäytävän WLAN-verkon yhtäaikaisten käyttäjien määrä. Yhdyskäytävään voi olla samanaikaisesti yhteydessä korkeintaan 32 laitetta.
- Mode: Tähän kohtaan määritetään WLAN-verkon käyttötila. Yhdyskäytävä voi toimia kahdessa tilassa seuraavan taulukon mukaisesti. Oletusasetus on Access Point.

| Tila            | Kuvaus                                                                                                    |
|-----------------|----------------------------------------------------------------------------------------------------|
| Wireless Bridge | Tätä käytetään liitettäessä yksi tai useampi tukiasema toisiinsa.                                                   |
| Access Point    | Standardin IEEE 802. 11b/g mukaiset tukiasemat tai langattomat päätelaitteet voivat olla yhteydessä yhdyskäytävään. |

- Bridge Restriction: Tämä kohta liittyy ryhmän MAC-osoitteiden rajoittamiseen. Kun asetus on Disabled, E960 voi olla yhteydessä kaikkiin verkkosiltoihin. Kun asetus on Enabled, E960 voi olla yhteydessä vain osoiteluettelossa määriteltyihin siltoihin.
- **Bridges:** Tämä kohta liittyy ryhmäsillan fyysisiin osoitteisiin. Yhdyskäytävä tukee point-to-multipoint (PTM) -siltatilaa ja langaton yhdyskäytävä voi yhdistää samanaikaisesti neljä ryhmäsiltaa.
- Peer MAC Address: Tämä kohta liittyy ryhmäsillan fyysisten osoitteiden luetteloon. Osoitteita voi olla korkeintaan neljä.
- Link Status: Up merkitsee, että yhteys on olemassa ja Down, että yhteys on poikki.

## MAC-suotimen asetusten määrittäminen

Avaa ikkuna WLAN MAC Filter Settings napsauttamalla Y. Tässä ikkunassa voit ohjata ja hallita WLAN-laitteita ja parantaa WLAN-verkon tietoturvaa.

| Wlan MAC Filter Settings                                                                                                    |                                                                                                    |                                                                                                    |
|----------------------------------------------------------------------------------------------------|----------------------------------------------------------------------------------------------------|----------------------------------------------------------------------------------------------------|
| MAC Restrict Mode     Disabled: Disable MAC Restrict functio     Allow: Only those WLAN clients whose     Deny: WLAN clients whose MAC addr     MAC Addresses     The following list are allowed or denied. | n, any WLAN clients try to join the ne<br>9 MAC listed in "Bridges" are allowed<br>esses listed in "Bridges" are prohibited<br>Signata with the anonified MAC addrea | twork will not be limited by MAC address,<br>to access wireless gateway,<br>to access wireless gateway,<br>a which form is blo XXXXXXXXXXXXXXX |
|                                                                                                    |                                                                                                    |                                                                                                    |
| MAC Restrict Mode:                                                                                                    | Disabled 🗸                                                                                                    |                                                                                                    |
| MAC Addresses:                                                                                                    | Disabled<br>Allow<br>Deny                                                                                                    |                                                                                                    |
|                                                                                                    |                                                                                                    |                                                                                                    |
|                                                                                                    |                                                                                                    |                                                                                                    |
|                                                                                                    | -                                                                                                    |                                                                                                    |
|                                                                                                    |                                                                                                    |                                                                                                    |
|                                                                                                    | <back apply<="" th=""><th>Cancel</th></back>                                                                                                    | Cancel                                                                                                    |

### MAC Restrict Mode

Seuraavassa talukossa on lueteltu kaikki MAC-osoitteiden suodatustilat:

| Arvo       | Kuvaus                                                                                                    |
|------------|----------------------------------------------------------------------------------------------------|
| Disabled   | MAC-osoitteiden suodatus ei ole käytössä.                                                                                                    |
| Allow      | Luettelossa MAC Address olevat laitteet saavat olla yhteydessä yhdyskäytävään WLAN-verkon kautta.                                                                                     |
| Deny       | Luettelossa MAC Address olevat laitteet eivät saa olla yhteydessä yhdyskäytävään WLAN-verkon kautta.                                                                                  |
| Allow Deny | Luettelossa MAC Address olevat laitteet saavat olla yhteydessä yhdyskäytävään WLAN-verk<br>Luettelossa MAC Address olevat laitteet eivät saa olla yhteydessä yhdyskäytävään WLAN-verk |

### **MAC Addresses**

Kirjoita MAC-osoitteet luetteloon. Yhdyskäytävä voi ohjata verkon laitteiden tiedonsiirtoa luettelossa olevien MAC-osoitteiden perusteella. Luettelossa voi olla korkeintaan 16 MAC-osoitetta.

## **13** Tyypillinen verkkoesimerkki

Voit rakentaa pienen LAN-verkon käyttämällä langatonta WLAN-verkkoa tai E960 reitittimen neljää Ethernet-liitäntää.

Reititin tukee myös ulkoisia hubeja, Ethernet-kytkimiä sekä reitittimiä. Voit liittää LAN-verkkoon useita PC-tietokoneita lisäämällä Ethernet-liitäntöjä hubilla tai Ethernet-kytkimellä.

Esimerkiksi reitittimen ympärille voi rakentaa pienen useita PC-tietokoneita käsittävän langattoman LAN-verkon seuraavan kuvan mukaisesti:

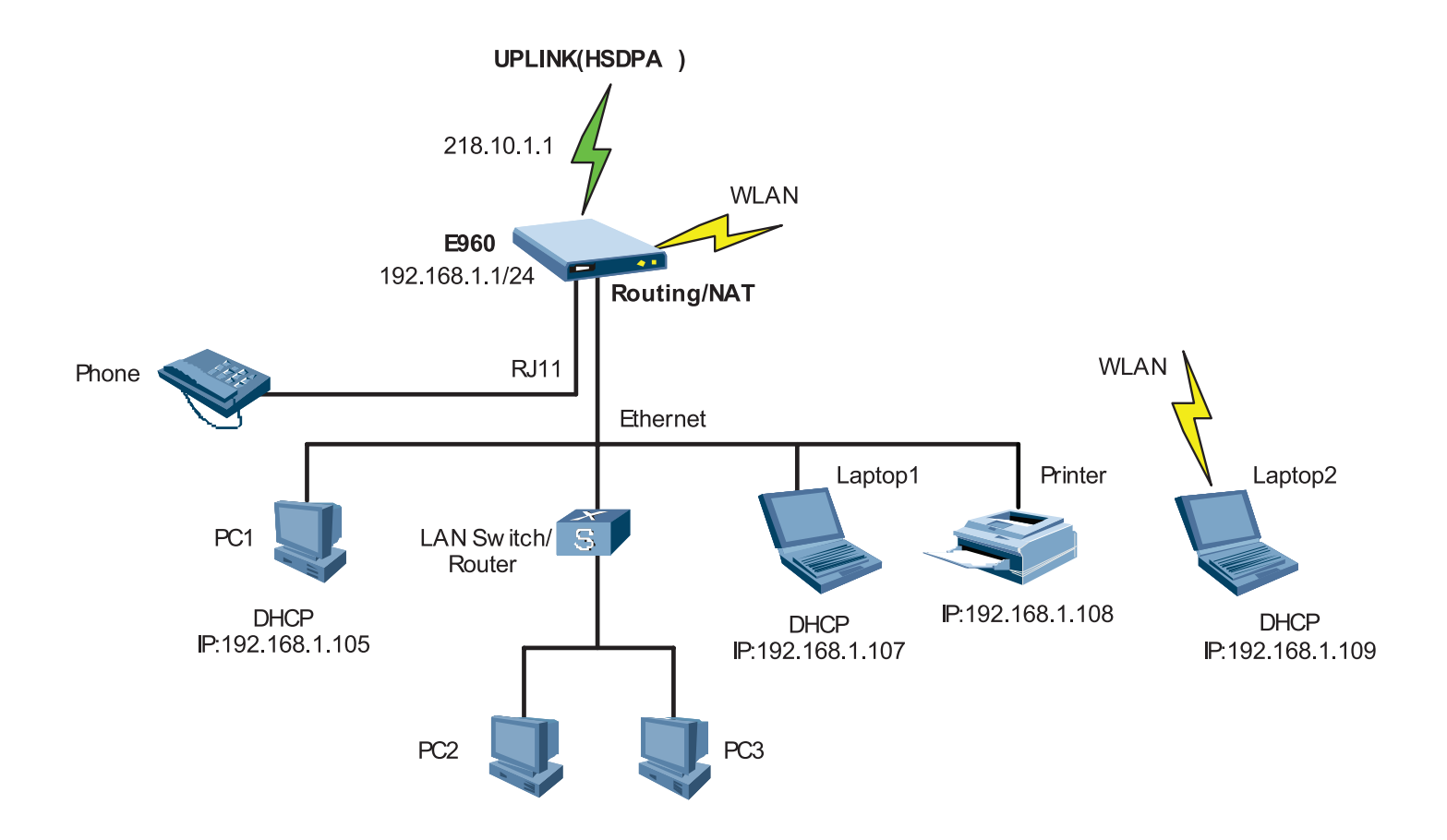

## **14** Ongelmanratkaisu

#### LAN-verkkoon liitetyssä PC-tietokoneessa ei ole Internet-yhteyttä.

- 1. E960:n virran merkkivalo palaa ja E960 on normaalisti liitetty käyttäen virtalähdettä. Jos virran merkkivalo ei pala, tarkista virtalähteen liitännät.
- 2. E960:ssa on viisi verkkosignaalin voimakkuuden merkkivaloa. Mitä useampi merkkivalo palaa, sitä voimakkaampi signaali on. Jos mikään signaalin voimakkuuden merkkivalo ei pala, tarkista, onko laite WLAN-verkon toiminta-alueella.
- 3. Jos laite on WLAN-verkon toiminta-alueella, tarkista, että verkkotila on oikea.
- 4. Lisätietoja verkkotilasta saat kappaleesta 9 "UMTS-asetusten määrittäminen."
- 5. Jos merkkivalot 1, 2, 3 tai 4 vilkkuvat, merkkivaloa vastaava Ethernet-liitäntä on toiminnassa. Jos merkkivalot eivät pala, tarkista Ethernet-liitännät.
- 6. Kun käytät Internetiä E960:n kautta, sinun on määritettävä oikeat PPP-käyttäjätunnus ja PPP-salasana. Tarkista, että ne on määritetty oikein. Lisätietoja saa kohdasta "PPP-profiiliasetusten määrittäminen".
- 7. Internet-yhteys ei toimi, jos DHCP-palvelu on pois käytöstä ja PC hakee IP-osoitteen dynaamisesti. Voit muuttaa IP-osoitteen määrityksen niin, että IP-osoite määritetään manuaalisesti. Katso lisätietoja "PC-verkon asetusten määrittäminen."
- 8. Tarkista, että verkkosovittimen ajuri on asennettu oikein.
- 9. Jos mikään edellä mainittu toimenpide ei auta, voit palauttaa E960:n tehdasasetukset.

#### WLAN-verkkoon kuuluva tietokone ei saa yhteyttä WLAN-verkkoon.

- 1. Jos E960:n lähellä on häiriöitä aiheuttavia laitteita tai esteitä signaalille, kokeile siirtää E960 eri paikkaan. Jos signaalin voimakkuus on hyvä, siirry seuraavaan vaiheeseen.
- 2. Tarkista seuraavat tiedot tietokoneen verkkosovittimesta: SSID, WEP-tyyppi
- 3. ja avain.
- 4. Tarkista seuraavat tiedot E960:sta: SSID, WEP-tyyppi ja avain.
- 5. Vertaa tietoja toisiinsa. Verkkosovittimen SSID:n on oltava ANY tai sama kuin E960:n SSID on. Verkkosovittimen ja E960:n WEP-tyypin ja salausavaimen on oltava samat. Muussa tapauksessa sinun on muutettava verkkosovittimen asetuksia.

#### Mitä teen, jos olen unohtanut LAN-sovittimen IP-osoitteen?

Jos olet unohtanut LAN-sovittimen IP-osoitteen, voit kirjoittaa selaimeen osoitteen http://e.home ja kirjautua sisään, jolloin tietokone etsii IP-osoitteen automaattisesti.

#### Mitä teen, jos siltaus kahden EC506:n välillä ei onnistu?

- 1. Varmista, että kaksi yhdyskäytävää toimivat samalla kanavalla. Katso lisätietoja kohdasta "WLAN-kanavan valinta."
- Varmista, että toisen yhdyskäytävän MAC-osoite on mukana toisen yhdyskäytävän ryhmä-MAC-osoitteiden luettelossa. Katso lisätietoja kohdasta "Käyttöön liittyvien asetusten määrittäminen."

## **15** Varoitukset ja ohjeet

#### **Elektroninen laite**

- Sammuta laitteen virta tarkkojen elektronisten laitteiden läheisyydessä. Langaton laite saattaa vaikuttaa tällaisten laitteiden toimintaan.
- Tällaisia laitteita ovat kuulokojeet, sydämentahdistimet, palohälytinjärjestelmät, automaattiset portit sekä muut automaattisesti toimivat laitteet. Jos käytät elektronista lääketieteellistä laitetta, selvitä lääkäriltäsi, vaikuttavatko radioaallot tällaisen laitteen toimintaan.

#### Sairaala

Noudata sairaaloissa ja hoitolaitoksissa seuraavia ohjeita:

- Älä vie langatonta laitetta leikkaussaliin, tehohoito-osastolle tai sydänsairauksia hoitavalle osastolle.
- Älä käytä langatonta laitetta lääketieteellistä hoitoa antavissa paikoissa, joissa langattomien laitteiden käyttö on kielletty.
- Jos käytät langatonta laitettasi sydänsairautta sairastavan henkilön läheisyydessä, aseta soittoääni tai värinähälytys pieneksi niin, etteivät ne häiritse sairaudesta kärsivää henkilöä.

#### Liikenneturvallisuus

- Noudata laitteen käyttöön liittyviä paikallisia lakeja ja määräyksiä. Älä käytä laitetta ajaessasi välttyäksesi onnettomuudelta.
- Aseta langaton laite pidikkeeseensä. Älä aseta langatonta laitetta istuimelle tai muuhun paikkaan, josta se voi sinkoutua äkkijarrutuksessa tai törmäyksessä.
- Käytä langatonta laitetta vain, kun olet pysäyttänyt auton turvalliseen paikkaan.
- Älä aseta langatonta laitetta turvatyynyn päälle tai alueelle, johon turvatyyny avautuu toimiessaan. Muussa tapauksessa langaton laite voi aiheuttaa vahinkoja turvatyynyn suuren avautumisvoiman takia.
- Noudata lentoyhtiöiden antamia laitteen käyttöön liittyviä määräyksiä. Kun astut lentokoneeseen, sammuta langaton laite ja
  irrota sen akku. Jos langattoman laitteen käyttö on kielletty, sammuta laite. Muussa tapauksessa langaton laite saattaa aiheuttaa
  häiriöitä lentokoneen suunnistusjärjestelmille. Sammuta laitteen virta astuessasi lentokoneeseen.

#### Laitteen säilytysolosuhteet

- Älä aseta magneettisia tallennusvälineitä, kuten magneettijuovakortteja tai levykkeitä langattoman laitteen lähelle. Laitteen lähettämä säteily saattaa tuhota niille tallennetut tiedot.
- Älä aseta laitetta, akkua tai laitteen lisälaitteita paikkaan, jossa on voimakas sähkömagneettinen säteily, kuten induktiokeittimeen tai mikroaaltouuniin. Muussa tapauksessa seurauksena saattaa olla laitteen vaurioituminen, tulipalo tai räjähdys.
- Älä aseta langatonta laitetta, akkua tai virtalähdettä erittäin kuumaan tai kylmään paikkaan. Muussa tapauksessa seurauksena saattaa olla laitteen vaurioituminen, tulipalo tai räjähdys.
- Älä aseta teräviä metalliesineitä, kuten neuloja kaiuttimen läheisyyteen. Tällainen esine saattaa tarttua kaiuttimen magneettiin ja aiheuttaa loukkaantumisriskin laitetta käytettäessä.
- Älä altista langatonta laitetta, akkua tai virtalähdettä iskuille. Muussa tapauksessa seurauksena saattaa olla akun vuotaminen, laitteen vaurioituminen, ylikuumeneminen, tulipalo tai räjähdys.
- Älä aseta langatonta laitetta housujesi tai hameesi takataskuun, jotta laite ei vaurioituisi istuessasi.

#### Lasten turvallisuus

- Aseta langatonta laitteesi, sen akku ja lisälaitteet paikkaan, josta lapset eivät saa niitä käsiinsä. Älä anna lasten käyttää langatonta laitetta, akkua tai virtalähdettä ilman valvontaa.
- Älä anna lasten laittaa akkua suuhunsa, koska akun sisältö on myrkyllistä.
- Älä anna lasten koskea pieniin osiin. Muussa tapauksessa lapsi saattaa tukehtua nielaistessaan pienen osan.

#### Laitteen käyttöolosuhteet

- Langaton laite, akku ja virtalähde eivät ole vedenpitäviä. Pidä ne kuivana. Suojaa langaton laite, akku ja virtalähde vedeltä ja vesihöyryltä. Älä koske langattomaan laitteeseen märillä käsillä. Muussa tapauksessa seurauksena saattaa olla laitteen vaurioituminen tai sähköisku.
- Älä käytä langatonta laitetta kosteassa, pölyisessä tai likaisessa ympäristössä tai paikassa, jossa on voimakas magneettikenttä. Muussa tapauksessa seurauksena saattaa olla laitteen vaurioituminen.
- Älä katkaise tai kytke laitteen virtaa sen ollessa lähellä korvaasi, jotta laitteen äänet eivät aiheuttaisi kuulovaurioita.
- Kun kannat langatonta laitetta, pidä antenni vähintään 2,5 senttimetrin päässä kehostasi, jotta radiotaajuinen säteily ei aiheuttaisi terveyshaittoja.
- Jos tunnet olosi epämukavaksi pelattuasi pitkään pelejä langattomalla laitteella, hakeudu välittömästi lääkärin hoitoon.
- Älä käytä langatonta laitetta ulkona äläkä lataa laitetta ukonilman aikana.
- Älä koske antenniin puhelun ollessa avoinna. Antenniin koskeminen saattaa heikentää äänen laatua ja nostaa laitteen käyttämää lähetystehoa. Tämän seurauksena puheaika ja valmiusaika lyhenevät.
- Langaton laite saattaa häiritä läheisyydessä olevia televisioita, radioita ja tietokoneita.
- Käytä aina vain laitevalmistajan hyväksymiä lisälaitteita, jotka täyttävät kansainvälisten radiotaajuus- ja säteilystandardien vaatimukset.

#### Puhdistaminen ja huolto

- Sammuta laitteen virta ja irrota se virtalähteestä ennen laitteen puhdistamista tai huoltamista. Muussa tapauksessa seurauksena saattaa olla sähköisku tai akun tai virtalähteen oikosulku.
- Älä puhdista laitetta tai virtalähdettä kemiallisella liuottimella, kuten alkoholilla tai bentseenillä. Muussa tapauksessa seurauksena saattaa olla laitteen vaurioituminen tai tulipalo. Voit puhdistaa laitteen ja virtalähteen hieman kostealla antistaattisella pyyhkeellä.
- Älä naarmuta laitteen pintaa. Muussa tapauksessa naarmutettu pinta saattaa aiheuttaa allergiaa. Jos näin käy, lopeta laitteen käyttö välittömästi ja hakeudu lääkärin hoitoon.
- Jos langaton laite tai sen lisälaite ei toimi, käänny paikallisen valtuutetun huoltoliikkeen puoleen.

## Lyhenteet

| 3G    | The Third Generation                    |
|-------|-----------------------------------------|
| Α     |                                         |
| AC    | Alternating Current                     |
| ARP   | Address Resolution Protocol             |
| AP    | Access Point                            |
| APN   | Access Point Name                       |
| С     |                                         |
| CDMA  | Code Division Multiple Access           |
| D     |                                         |
| DHCP  | Dynamic Host Configuration Protocol     |
| DNS   | Domain Name Server                      |
| DL    | down link, downlink                     |
| Е     |                                         |
| EDGE  | Enhanced Data rates for GSM Evolution   |
| G     |                                         |
| GSM   | Global System for Mobile communications |
| GPRS  | General Packet Radio Service            |
| GGSN  | Gateway GPRS Support Node               |
| Н     |                                         |
| HSPA  | High Speed Packet Access                |
| HSDPA | High Speed Downlink Packet Access       |
| HSUPA | High Speed Uplink Packet Access         |
| HLR   | Home Location Register                  |

| Ι     |                                            |
|-------|--------------------------------------------|
| IP    | Internet Protocol                          |
| ICMP  | Internet Control Message Protocol          |
| L     |                                            |
| LAN   | Local Area Network                         |
| LED   | Light Emitting Diode                       |
| L2TP  | Layer 2 Tunneling Protocol                 |
| М     |                                            |
| MSC   | Mobile Switching Center                    |
| N     |                                            |
| NAT   | Network Address Translation                |
| Р     |                                            |
| PCS   | Personal communication systems             |
| PSTN  | Public Switched Telephone Network          |
| POTS  | Plain Old Telephone Service                |
| РРТР  | Point to Point Tunneling Protocol          |
| R     |                                            |
| RTT   | Radio Transmission Technology              |
| S     |                                            |
| SOHO  | Small Office Home Office                   |
| SCP   | Service Control Point                      |
| SGSN  | Serving GPRS Support Node                  |
| SDRAM | Synchronous Dynamic Random Access Memory   |
| Т     |                                            |
| TKIP  | Temporal Key Integrity Protocol            |
| U     |                                            |
| UMTS  | Universal Mobile Telecommunications System |
| UL    | up link, uplink                            |
| V     |                                            |
| VLR   | Visitor Location Register                  |
| VPN   | Virtual Private Network                    |
| W     |                                            |

| WAN   | Wide Area Network           |
|-------|-----------------------------|
| WLAN  | Wireless Local Area Network |
| WCDMA | Wideband CDMA               |
| WI-FI | Wireless Fidelity           |